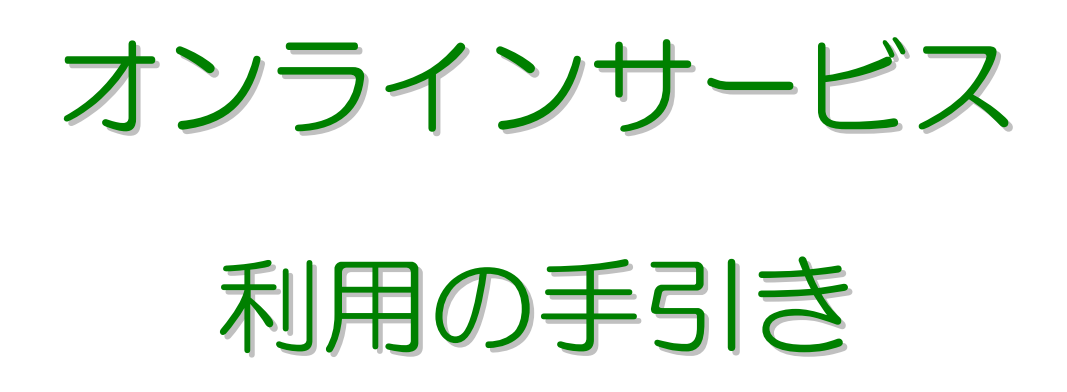

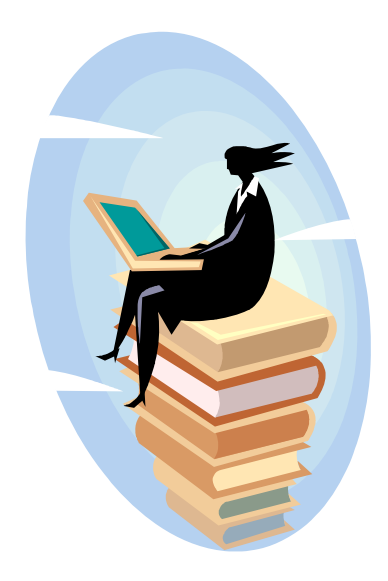

# 平成23年1月

小樽商科大学附属図書館

目 次

| 1. オンラインサービスの概要    | ••••• 1        |
|--------------------|----------------|
| 2.利用登録             | ••••• 2        |
| 3. 資料問い合わせ         | ••••• 3        |
| 4.予約依頼             | ••••• 6        |
| 5. 新規購入依頼          | ••••• 10       |
| 6. ベストリーダー         | ••••• 16       |
| 7.新着案内             | ••••• 17       |
| 8. ILL貸借依頼、複写依頼    | ••••• 18       |
| 8-1. オリジナル入力       | • • • • • • 18 |
| 8-2. OPAC流用入力      | •••••24        |
| 8-3. 電子ジャーナルから流用入力 | •••••32        |
| 9. 利用問い合わせ         | ••••• 37       |

# 1. オンラインサービスの概要

≫ 資料問い合わせ ─ 蔵書目録データベースを検索

小樽商科大学附属図書館の蔵書約45万冊を検索することができます。機能・検索方法には、従来と比較して大きな 変更はありませんが、デザインを一新しました。

検索結果から貸出予約の申込(要D・パスワード)を行うことができます。また、商大の蔵書だけでなく全国版の総 合目録データベースを検索することも可能です。

※新規購入依頼 — 図書購入の申し込み(要10・パスワード)

図書購入の手続き(教員のみ)や、委員会選定図書の申し込み(学内者のみ)をオンラインで行うことができます。 申し込み後の発注、整理等の進捗状況を随時確認することができます。また、D・パスワードによる認証方式ですの で、学内LANに接続していないパソコンからでも利用できます。

※ベストリーダー 一 人気図書ランキングベスト50

貸し出し頻度の高い図書のランキングを見ることができます。

≫ 新着案内

- 図書、雑誌の新着情報

新規に受け入れした図書と雑誌の情報です。毎週更新を行い、常に最新の情報を提供いたします。

※ILL 複写依頼 一学外からの文献取り寄せ申し込み(要D・パスワード) ≫ ILL 貸借依頼

他大学等の図書館から文献のコピーを取り寄せたり、図書現物を借用する手続きをオンラインで行うことができます。 申し込み後の進捗状況を随時確認することができます。資料問い合わせの検索結果を流用して申し込み内容を入力す ることが可能です(学内者のみ)。

また、ID・パスワードによる認証方式ですので、学内LANに接続していないパソコンからでも利用できます。

※利用間い合わせ 一 各自の利用状況を確認(要D・パスワード)

貸し出し冊数と内訳、返去期限日、購入依頼の状況、LL 貸借依頼・複写依頼の状況等の情報を、いつでもオンライ ンで確認できます。ID・パスワードによる認証方式ですので、学内LANに接続していないパソコンからでも利用で きます。

オンラインサービスのうち、(要D・パスワード)の機能は、事前に利用登録の手続きを行い、Dとパスワードを入手 した上でご利用ください。利用登録手続きは、「2.利用登録」を参照のうえ、Eメールにてお申し込みください。 http://www.otaru-uc.ac.jp/htosyo1/annai/tebiki 2.pdf

# 2. 利用登録

オンラインサービスのうち、予約依頼・購入依頼・ILL依頼・利用問い合わせの機能は、IDとパ スワードがなければ利用できません。初回ご利用の前に利用登録してください。学外の方は、自己の 利用状況問い合わせ等の利用が可能ですが、事前にカウンターで図書館利用者登録が必要です。

### 1. 利用登録方法

・附属図書館(学術情報課)まで、以下の内容の電子メールをお送りください。

あて先: lib-ei@office.otaru-uc.ac.ip 件 名: オンラインサービス利用申し込み 本 文: 氏名: 商大太郎 身分:学生(教職員・学生・学外のうちのいずれか) 利用者ID:12345678 学生番号:12345678 メールアドレス:XXXXXXX@edu.otaru-uc.ac.jp

- ・「利用者 ID」は、学生証・身分証明証の左下隅にある8桁の数字(学外の方は図書館利用者カードの中 央下にある8桁の数字)をご記入ください。
- ・「学生番号」は、本学学生・院生の方のみご記入ください。
- ・お申込を受け次第、初期パスワードを設定し、メールにてお知らせします。ただし、土日、祝日、平日 夜間に利用登録のメールを送付された場合は、翌平日の受付となります。

### 2. 注意事項等

- ・初期パスワードは必ず変更してください(方法は9.利用問い合わせ参照)。
- ・お申し込みの際にご記入いただいた個人情報は、貸出・統計及び連絡のためのみに利用します。法律で 定める例外を除き、第三者に提供することはありません。

## 3. ID・パスワードに関するお問い合わせ先

・パスワードを忘れてしまった場合は、附属図書館(学術情報課)情報整理係(0134-27-5272、 lib-ej@office.otaru-uc.ac.jp)へご連絡ください。設定を初期化し、初期パスワードを再発行いたします。

# 3.資料問い合わせ

### 1. 資料問い合わせとは

「資料問い合わせ」は、附属図書館の蔵書目録データベースを検索する機能です。

検索結果を利用して、予約依頼やILL依頼等を行うことができます。

2. 検索方法

wwwOPAC にアクセス

http://opac.ih.otaru-uc.ac.jp/

- 「書誌検索(標準)」画面が開く。
- ・この画面でタイトル、著者名などの検索語を入力し、 検索 をクリックする。
- ・検索結果が0件だった場合は、全国版の総合目録データベースを参照することにより、他大学の所蔵 を確認することができる。
- ・「NIIを検索する」をチェックして検索すると、商大の蔵書検索を経由せずに、直接全国版のデータ ベースを検索することができる。
- ・・11月方法 をクリックすると、ヘルプ画面が表示され、より詳しい検索方法等を確認することができる。

| 😻 wwwOPAC (japan | ese) - Mozilla Firefox                                  | X          |
|------------------|---------------------------------------------------------|------------|
| ファイル(E) 編集(E) 計  | 表示(V) 履歴(S) ブックマーク(B) ツール(T) ヘルプ(H)                     | $\odot$    |
| <b>V</b> OPAC    | 小樽商科大学附属図書館                                             |            |
| 多言語表示へ           | 図書館ホームページ 電子ジャーナル データペース 購入雑誌一覧 貴重図書(連題) 貴重図書(注書)       |            |
| 多言語/EUG表示について    | 新規購入依頼とILL貸借・複写依頼は現在準備中です。                              | Ξ          |
| English          | 利用可能になり次第お知らせいたします。                                     |            |
|                  |                                                         | •          |
| ※ 資料問い合わせ        | ☑ 書誌検索(標準) ◎ 詳細検索 ◎検索履歴 !利用方法                           | <b>]</b> • |
| ※ 新規購入依頼         |                                                         |            |
| »ベストリーダー         | ブックマーク: 参照 クリア                                          |            |
| ※ 新着案内           |                                                         |            |
| ≫ ILL 貸借依頼       | ( 2 2 2 2 2 2 2 2 2 2 2 2 2 2 2 2                       |            |
| ≫ ILL 複写依頼       |                                                         |            |
| ※利用問い合わせ         | キーワード:小樽高商                                              |            |
|                  | 書名・著者名・件名での検索ができます。                                     |            |
|                  |                                                         |            |
|                  | ያብነው።                                                   |            |
|                  | 著者名:                                                    |            |
|                  | 出版者:                                                    |            |
|                  | *                                                       |            |
|                  | 4桁/1950                                                 |            |
|                  | ISBN: ISSN:                                             |            |
|                  | 10桁/例04820400339 8桁/例000280836                          |            |
|                  |                                                         |            |
|                  | 検 索     検 索条件のクリア     ・・・・・・・・・・・・・・・・・・・・・・・・・・・・・・・・・ |            |
|                  |                                                         | [-         |
|                  |                                                         | - 1        |

商大の蔵書がヒットした場合は「書誌検索結果一覧」画面が開く。

・書名のリンクをクリックすると詳細な情報を見ることができる。

・さらに検索語を追加して絞込み検索を行うことができる。

| 🥹 資料問い合わせ(ja                        | panese) – Mozilla Firefox                                                                                                    |                                                                                                    |
|-------------------------------------|----------------------------------------------------------------------------------------------------|----------------------------------------------------------------------------------------------------|
| ファイル(E) 編集(E) ま                     | も示(V) 履歴(S) ブックマーク(B) ツール(T) ヘルプ(H)                                                                                                    |                                                                                                    |
| <b>WWW</b><br>OPAC                  | ☑ 書誌検索結果一覧                                                                                                    | ▲ もどる ■ 20 検索履歴 【1 利用方法】                                                                                       |
| 多言語表示へ<br>今音語/Euco表示について<br>English | [該当件致]: <mark>7</mark> 件                                                                                                    | 【検索条件】:<br>キーワード-小樽高商<br>ブックマーク: 道加 参照 クリア 削除                                                                  |
| い海対明いみもは                            | No.書註事項                                                                                                    | 7件中 1-7件を表示:1                                                                                                  |
| ※ 資料向い合わせ                           |                                                                                                    |                                                                                                    |
| 27 新規購入依賴                           |                                                                                                    | 発気編 小将商科人子, 2002.3.                                                                                            |
| » ペストリーター                           | 2.      図書 小樽の反逆:小樽尚商単単教練:     3.      □      □      □      □      □      □      □      □      □      □      □      □      □      □      □      □      □      □      □      □      □      □      □      □      □      □      □      □      □      □      □      □      □      □      □      □      □      □      □      □      □      □      □      □      □      □      □      □      □      □      □      □      □      □      □      □      □      □      □      □      □      □      □      □      □      □      □      □      □      □      □      □      □      □      □      □      □      □      □      □      □      □      □      □      □      □      □      □      □      □      □      □      □      □      □      □      □      □      □      □      □      □      □      □      □      □      □      □      □      □      □      □      □      □      □      □      □      □      □      □      □      □      □      □      □      □      □      □      □      □      □      □      □      □      □      □      □      □      □      □      □      □      □      □      □      □      □      □      □      □      □      □      □      □      □      □      □      □      □      □      □      □      □      □      □      □      □      □      □      □      □      □      □      □      □      □      □      □      □      □      □      □      □      □      □      □      □      □      □      □      □      □      □      □      □      □      □      □      □      □      □      □      □      □      □      □      □      □      □      □      □      □      □      □      □      □      □      □      □      □      □      □      □      □      □      □      □      □      □      □      □      □      □      □      □      □      □      □      □      □      □      □      □      □      □      □      □      □      □      □      □      □      □      □      □      □      □      □      □      □      □      □      □      □      □      □      □      □      □      □      □      □      □      □      □      □     □     □     □     □     □     □     □    □    □    □    □    □    □ | 単件 / 夏曜止元者, 右波書店, 1993.11.                                                                                     |
| ※ 新着案内                              | <ol> <li>図書 小将高商昭和八年卒業生和田徹</li> </ol>                                                                                                    | 上氏目筆原稿 / 和田徹三記述 → 【和田徹三】 1996.                                                                                 |
| ≫ ILL 貸借依頼                          | <ol> <li>図書 緑丘会·会員名薄/社団法人録<br/>緑丘会, 1984.6-1996.1.</li> </ol>                                                                                                    | E会(小梅簡料大字同窓会)[編] 昭和58年9月現在, 平成7年11月現在,                                                                         |
| ≫ ILL 複写依頼                          | 5. □ 図書 小樽高商二代校長伴房次郎語錄                                                                                                    | 沙/緑丘舎編 緑丘舎, 1978.12 (緑丘豆本;第3巻).                                                                                |
| ≫利用問い合わせ                            | <ul> <li>一 図書 小樽商大緑丘新聞 / 小樽商料大</li> <li>12月, [Film 2]: 第119-349号 昭新</li> <li>7. 回 図書 やぶ箱:福田政治遠墨集 福田</li> </ul>                                                                                                    | 学録丘会編 [Film 1] 第1-118号 大正14(1925)年6月~昭和13(1938)年<br>∏4(1939)年1月~昭和40(1965)年6月 小樽商科大学録丘会, 1966.<br>日利子, 1985.2. |
|                                     | ▲ <u>ページの先頭へ</u>                                                                                                    | 7件中 1-7件を表示:1                                                                                                  |
|                                     |                                                                                                    | ブックマーク: 追加 参照 クリア 削除                                                                                           |
|                                     |                                                                                                    | 【検索履歴】>> 保存 2017<br>●検索キーに登録番号、資料ID、請求記号が含まれて<br>いるときは保存できません。                                                 |
|                                     | 【絞込み検索】>> 叙込み                                                                                                    |                                                                                                    |
|                                     | ●検索結果を絞り込むには、条件を指定し                                                                                                    | て絞込みボタンを押してください。                                                                                               |
|                                     | タイトル: 著者名:                                                                                                    | 出版者:                                                                                                    |
|                                     | 111Ma (E. 11) 22 42 16.                                                                                                    | · · · · · · · · · · · · · · · · · · ·                                                                          |

「書誌詳細」画面には、所蔵情報と書誌情報が表示されている。

- ・所蔵情報により、図書の配架場所や、利用状況を確認することができる。
- ・貸出の予約依頼を行うことができる。

| 🕑 資料問い合わせ(j          | apanese) - | Mozilla Fire | efox              |               |                  |               |                                        |                |                   |          |
|----------------------|------------|--------------|-------------------|---------------|------------------|---------------|----------------------------------------|----------------|-------------------|----------|
| ファイル(E) 編集(E) 🧃      | 表示(1) 履り   | 藿(S) ブックマ・   | ーク( <u>B</u> ) ツ・ | -ND           | <li>へルプ(H)</li>  |               |                                        |                |                   |          |
| <b>OPAC</b>          | ◎ 書        | 誌詳細          |                   |               |                  |               |                                        | ≪ もど           | る。「同検索履歴」         | ! Ŧ      |
| 多言語表示へ               |            |              |                   |               |                  |               | - <u>-</u> ;~,/                        | クマーク: 「追加      | 1 参照 カリア          | h        |
| 多言語/EUD表示について        |            |              |                   |               |                  |               |                                        |                |                   | <u> </u> |
| English              |            | NII          | 書誌                | Ť             | 約依頼              |               |                                        |                |                   |          |
|                      |            |              |                   |               |                  |               |                                        |                |                   |          |
|                      |            |              |                   |               |                  |               |                                        |                |                   |          |
| ※ 資料問い合わせ            |            | ●所蔵          |                   |               |                  |               |                                        |                |                   |          |
| ※ 新規購入依頼             |            | [該当件         | .鼓]:1件            |               |                  |               |                                        |                |                   |          |
| ※ ベストリーダー            |            | [巻号の         | 絞込み検              | 索] >> [       | 絞込み              |               |                                        |                |                   |          |
| ※ 新着条内<br>※ 111 登場法籍 |            | 巻号           |                   | 4             | 年月次              |               |                                        |                |                   |          |
| ※III 複写体相            |            |              |                   | _             |                  |               |                                        |                |                   |          |
| ※利用問い合わせ             |            |              |                   |               |                  |               |                                        | 1#             | キ中 1-1 件を表示:1     |          |
|                      |            | No. 君        | 55                | 所戴館           | 配置場所             | 資料ID          | 請求記考                                   | 状態             | 期限日 于新            | )        |
|                      |            | 0001.        |                   | 因量服           | 本U田10X二10(末年(7日) | ₽/ UUU2129213 | X 9.210281712129                       | 121            |                   |          |
|                      |            | ●図ま(0)       | .110006601        | 1>            |                  |               |                                        |                |                   |          |
|                      |            |              |                   |               | 小樽高商昭和六年卒1       | 拿生和田徽三氏自領     | ·<br>原稿 / 和田徹三記讨                       | 制オタル コウシ       | ョウ ショウワ ロクネ       |          |
|                      |            |              | 書名                | 名等: >         | ノソツギョウセイ ワダ      | テツゾウシ ジヒツ ク   | לבעל                                   |                |                   |          |
|                      |            |              | 5                 | 出版:柞          | 礼幌:[和田徹三].19     | 95            |                                        |                |                   |          |
|                      |            |              | Ŧ                 | <b>形態</b> : 2 | ?9丁;25cm (32cmケ  | -ス入り)         |                                        |                |                   |          |
|                      |            |              | 別書:               | 名等: \         | /T:和田徹三氏自筆原      | 稿(六点)         |                                        |                |                   |          |
|                      |            |              |                   | 6             | カ窓 全鳴組曲『舟の』      | たいためぐって 宮城!   | 時時のことなど わが家                            | のつつに 春参        | 清つ 地獄の門・尾         |          |
|                      |            |              | ž                 | 注記: [         | 古沼風風物,運動会.       |               | ************************************** | 0, 2 2 0, AMC1 | NUM PEDAVOTI I PE |          |
|                      |            |              | 本文言               | <b>言語</b> : F | 日本語              |               |                                        |                |                   |          |
|                      |            |              |                   |               |                  |               |                                        |                |                   |          |

検索結果が0件だった場合は、「検索」をクリックして全国版の総合目録データベースを参照し、他大学の所蔵状況を確認することができる。

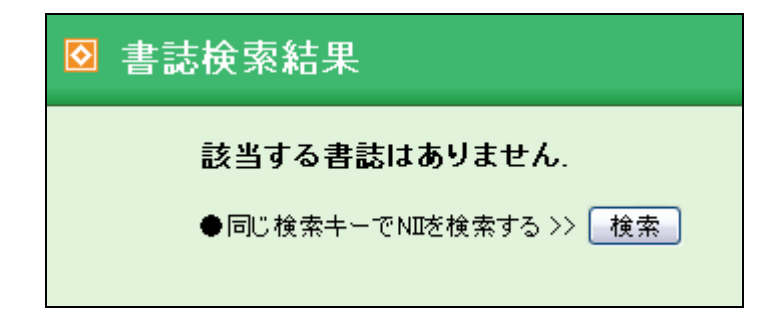

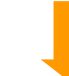

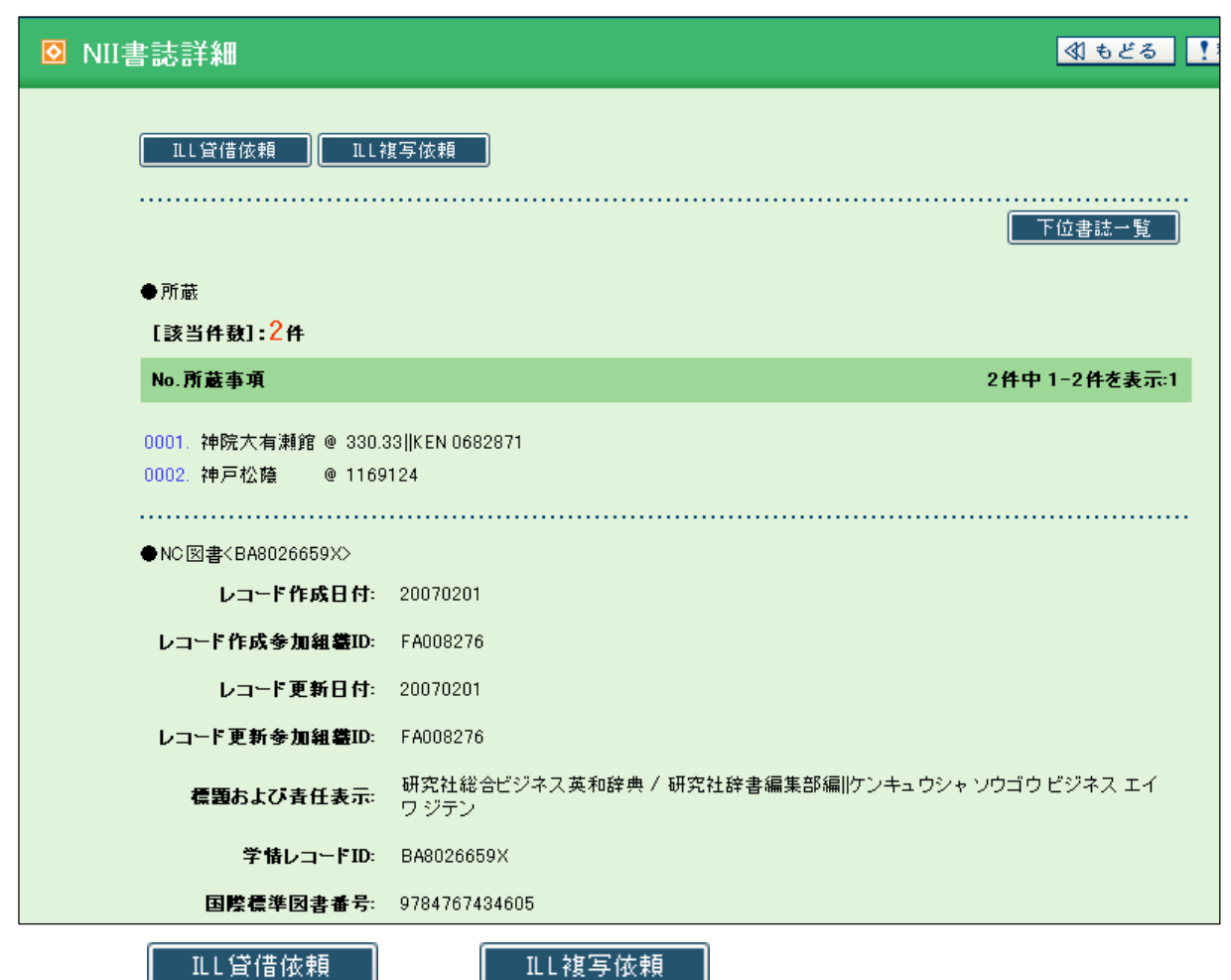

現物借用の申し込み手続きを行うことができる。

# 4. 予約依頼

### 1.予約依頼とは

「予約依頼」は「資料問い合わせ」の検索結果画面から貸し出しの予約を依頼する機能です。

2.操作方法

wwwOPAC にアクセス

http://opac.ih.otaru-uc.ac.jp/

#### 「資料問い合わせ」で予約したい図書を検索して、「書誌詳細」画面を開く。

| この画面で | 予約依頼 | をクリックする。 |
|-------|------|----------|
|-------|------|----------|

| 書誌詳細                                                                                                    |                                                       |                                                                    |                                                           |                                                             | ≰ ಕಿ ಕಿ ತಿ                 | <b>同</b> 検索                   | 履歴         |
|----------------------------------------------------------------------------------------------------|-------------------------------------------------------|--------------------------------------------------------------------|-----------------------------------------------------------|-------------------------------------------------------------|----------------------------|-------------------------------|------------|
| NI書                                                                                                    | 誌 子                                                   | 約依頼                                                                |                                                           | ブックマー                                                       | ク、「追加」                     | ) 参照 (                        | <u> </u>   |
| ●所蔵<br>【該当件数】<br>【巻号の絞:                                                                                                    | ]: <mark>2</mark> 件<br>込み検索] >> [                     | 紋込み                                                                |                                                           |                                                             |                            |                               |            |
| 巻号                                                                                                    | 3                                                     | 年月次                                                                |                                                           |                                                             |                            |                               |            |
|                                                                                                    |                                                       |                                                                    |                                                           |                                                             | 2件                         | 中 1-2件を                       | 表示:1       |
| No. 巻号                                                                                                    | 所蔵館                                                   | 配置場所                                                               | 資料ID                                                      | 請求記号                                                        | 2件*<br>状態                  | 中 1-2件を<br>期限日                | 表示:1<br>予約 |
| No. 巻号<br>0001.                                                                                                    | <b>所蔵館</b><br>図書館                                     | <b>配置場所</b><br>小林多喜二資料(沿革)                                         | <b>資料ID</b><br>0002808854                                 | <b>請求記号</b><br>X 9.2  03539  280885                         | 2件*<br>状態                  | 中 1-2件を<br>期限日                | 表示:1<br>予約 |
| No. 巻号<br>0001.<br>0002.                                                                                                    | <b>所蔵館</b><br>図書館<br>図書館                              | <b>配置場所</b><br>小林多喜二資料(沿革)<br>開架閲覧室(2階)                            | <b>資料ID</b><br>0002808854<br>0002881624                   | <b>請求記号</b><br>X 9.2  03539  280885<br>G 9.2  03539  288162 | 2件 <sup>+</sup><br>状態      | 中 1-2件を<br>期限日                | 表示:1<br>予約 |
| No. 巻号<br>0001.<br>0002.<br>●図書 <bb10< td=""><td><b>所蔵館</b><br/>図書館<br/>図書館<br/>1212239&gt;</td><td><b>配置場所</b><br/>小林多喜二資料(沿革)<br/>開架閲覧室(2階)</td><td><b>資料ID</b><br/>0002808854<br/>0002881624</td><td><b>請求記号</b><br/>X 9.2  03539  280885<br/>G 9.2  03539  288162</td><td>2件<sup>1</sup><br/>状態</td><td>中 1-2件を<br/>期限日</td><td>表示:1<br/>予約</td></bb10<>                                                                                        | <b>所蔵館</b><br>図書館<br>図書館<br>1212239>                  | <b>配置場所</b><br>小林多喜二資料(沿革)<br>開架閲覧室(2階)                            | <b>資料ID</b><br>0002808854<br>0002881624                   | <b>請求記号</b><br>X 9.2  03539  280885<br>G 9.2  03539  288162 | 2件 <sup>1</sup><br>状態      | 中 1-2件を<br>期限日                | 表示:1<br>予約 |
| No. 巻号<br>0001.<br>0002.<br>●図書 <bb10< td=""><td><b>所蔵館</b><br/>図書館<br/>図書館<br/>)212239&gt;<br/><b>書名等:</b> ク</td><td><b>配置場所</b><br/>小林多喜二資料(沿革)<br/>開架閲覧室(2階)<br/>小樽小林多喜二を歩くノ小</td><td><b>資料ID</b><br/>0002808854<br/>0002881624<br/>樽多喜二祭実行</td><td><b>請求記号</b><br/>X 9.2  03539  280885<br/>G 9.2  03539  288162</td><td>2件・<br/><b>状態</b><br/>/ タキジオ</td><td><b>中 1-2件を</b><br/>期限日</td><td>表示:1<br/>予約</td></bb10<>                           | <b>所蔵館</b><br>図書館<br>図書館<br>)212239><br><b>書名等:</b> ク | <b>配置場所</b><br>小林多喜二資料(沿革)<br>開架閲覧室(2階)<br>小樽小林多喜二を歩くノ小            | <b>資料ID</b><br>0002808854<br>0002881624<br>樽多喜二祭実行        | <b>請求記号</b><br>X 9.2  03539  280885<br>G 9.2  03539  288162 | 2件・<br><b>状態</b><br>/ タキジオ | <b>中 1-2件を</b><br>期限日         | 表示:1<br>予約 |
| No. 巻号<br>0001.<br>0002.<br>● 図書 <bb10< td=""><td>· 所蔵館<br/>図書館<br/>図書館<br/>1212239&gt;<br/>書名等: /<br/>出版: 3</td><td>配置場所<br/>小林多喜二資料(沿革)<br/>開架閲覧室(2階)<br/>小樽小林多喜二を歩く/小<br/>東京:新日本出版社,2003</td><td><b>資料ID</b><br/>0002808854<br/>0002881624<br/>樽多喜二祭実行<br/>3.2</td><td><b>諸求記号</b><br/>X 9.2  03539  280885<br/>G 9.2  03539  288162</td><td><b>2件・<br/>状態</b><br/>ハタキジオ</td><td><b>中 1-2件を<br/>期限日</b><br/>アルク</td><td>表示:1<br/>予約</td></bb10<> | · 所蔵館<br>図書館<br>図書館<br>1212239><br>書名等: /<br>出版: 3    | 配置場所<br>小林多喜二資料(沿革)<br>開架閲覧室(2階)<br>小樽小林多喜二を歩く/小<br>東京:新日本出版社,2003 | <b>資料ID</b><br>0002808854<br>0002881624<br>樽多喜二祭実行<br>3.2 | <b>諸求記号</b><br>X 9.2  03539  280885<br>G 9.2  03539  288162 | <b>2件・<br/>状態</b><br>ハタキジオ | <b>中 1-2件を<br/>期限日</b><br>アルク | 表示:1<br>予約 |

「予約依頼資格審査」画面が開く。IDとパスワードを入力してログインする。

| ◎ 予約依頼資格審査 |                                       |
|------------|---------------------------------------|
|            |                                       |
| ● 利用者II    | Dまたは登録名とパスワードを入力してログインボタンをクリックしてください。 |
|            | 利用者IDまたは登録名:                          |
|            | パスワード                                 |
|            | ログイン クリア                              |

「予約依頼申込み」画面が開く。

・同一の図書が複数所蔵されている場合は、リストが表示されるのでどれか1冊を選んでチェックする。

- ・予約依頼情報欄に受取希望日等を入力する。
- ・入力が終わったら 予約を申し込む をクリック。

| 予約依頼者情                   | 報             |        |                |       |         |                      |              |    |     |    |
|--------------------------|---------------|--------|----------------|-------|---------|----------------------|--------------|----|-----|----|
| 利用者                      | ID:           | -      |                |       |         | 氏名:                  | ****         |    |     |    |
| 所籍                       | ff: 💼         |        |                |       | 所顧      | 部署:                  | -            |    |     |    |
| 利用者区                     | 5分: 💼         |        |                |       | 有効期     | 限日:                  |              |    |     |    |
| 子                        | <b>約:</b> 0件  | -      |                |       |         |                      |              |    |     |    |
| 書註事                      | <b>5項:</b> 小村 | 尊小林多喜  | 客二を歩く / 小樽多喜二翁 | 実行委員会 | ≷編新日本   | 出版社.3                | 2003.2.      |    |     |    |
| 巻号                       | ;等:           |        |                |       |         |                      |              |    |     |    |
| No.                      | 巻号            | 所藏館    | 配置場所           |       | 資料ID    |                      | 諸求記号         | 状態 | 期限日 | 予約 |
| 0001.                    | 3             | 國書館    | 小林多喜二資料(沿革)    | 000   | 2808854 | X 9.2  03            | 3539  280885 |    |     |    |
| 0002.                    | 2             | 國書館    | 開架閲覧室(2階)      | 000   | 2881624 | G 9.2  03539  288162 |              |    |     |    |
| 以下の予約依頼<br><b>予約依頼情報</b> | 情報を確認         | ₽·入力後. | 、申込みボタンを押してくた  | :さい。  |         |                      |              |    |     |    |
|                          | 申込            | E: 200 | 170206         |       | 受取      | 希望館:                 | 10 図書館 💌     |    |     |    |
| 受取希望日:                   |               | 200    | 070210         |       |         | 連絡先:                 | 0134-27-5272 | •  |     |    |
| <b>#</b> #.              |               |        | 15時。"取りに行きます   |       |         |                      |              |    |     |    |

- \*受け取り希望日までに附属図書館2階閲覧カウンターへお越しください。貸出手続きを行い、図書をお 渡しします。
- \*「依頼日」と「受取希望日」が同一の場合、貸出の準備が間に合わないことがあります。緊急に予約する必要がある場合は電話でお問い合わせください。
- \* 土日、祝日、平日夜間に貸出予約された場合は、翌平日の受付となります。
- \*一度に予約できるのは、5冊までです。
- \*なんらかの事情により図書を貸出できない場合は、図書館からメールにてお知らせします。

### 「予約依頼確認」画面が開く。内容に間違いがなければ 予約を申し込む をクリック。

| ◎ 予約依頼確認               | 2 予約依頼確認                                 |       |             |  |  |  |  |  |  |  |  |
|------------------------|------------------------------------------|-------|-------------|--|--|--|--|--|--|--|--|
| 以下のとおり予約しま<br>一予約を申し込む | す。よろしければ予約ボタンを押してください                    |       |             |  |  |  |  |  |  |  |  |
| 内容                     |                                          |       |             |  |  |  |  |  |  |  |  |
| 書註事項:                  | 小樽小林多喜二を歩く / 小樽多喜二祭実行委員会編 新日本出版社,2003.2. |       |             |  |  |  |  |  |  |  |  |
| 卷号等:                   |                                          |       |             |  |  |  |  |  |  |  |  |
| 予約対象:                  | 配架中資料                                    | 配架中資料 |             |  |  |  |  |  |  |  |  |
| 予約対象資料ID:              | 0002881624                               |       |             |  |  |  |  |  |  |  |  |
| 依賴番号                   | SV103011                                 |       |             |  |  |  |  |  |  |  |  |
| 予約申込館                  | 図書館                                      | 受取希望館 | 図書館         |  |  |  |  |  |  |  |  |
| 申込日                    | 20070206                                 | 受取希望日 | 20070210    |  |  |  |  |  |  |  |  |
| 連絡先                    | 0134-27-5272                             | 備考    | 15時ご取りに行きます |  |  |  |  |  |  |  |  |
|                        |                                          |       | 1           |  |  |  |  |  |  |  |  |

「予約依頼終了通知」が表示され、依頼完了。

🖸 予約依頼終了通知 予約しました.

- 「利用問い合わせ」画面の予約件数欄に1件追加される。
- ・「1(0)件」は「予約依頼が1件あるが、貸出の準備が整ったものは0件である」ことを意味する。図 書が受け取り可能な状態になると表示が「1(1)件」に変わる。
- ・「一覧を参照する」のリンクをクリックすると依頼のリストが表示される。

| 利用状況                | 全館    | 自館    |                |
|---------------------|-------|-------|----------------|
| 貸出(延滞)冊数:           | 0(0)冊 | 0(0)冊 | <u>一覧を参照する</u> |
| 予約(予約欄)件數:          | 1億)件  | 1億)件  | <u>一覧を参照する</u> |
| 購入依賴件数:             | 0件    | 0件    | <u>一覧を参照する</u> |
| ドキュメントオーター<br>貸借件数: | 0件    | 0件    | <u>一覧を参照する</u> |
| ドキュメントオーダー<br>複写件数: | 0件    | 0件    | 一覧を参照する        |

- 「予約一覧」画面で一冊ごとの内容と進捗状況を確認することができる。
- ・受取可能となったものは「状態」の表示が「申込中」から「予約棚」に変わる。
- ・この画面で予約の取り消しを行うことができる。取り消したい予約の末尾にある「取消」欄をチェックし、 予約取消を行なう をクリックすると取り消される。

| ▶ 予約· | 一覧(1          | 件)                                                                                                    |            |                    |          | I                | ≪ もどる  | !利用方 |  |  |
|-------|---------------|----------------------------------------------------------------------------------------------------|------------|--------------------|----------|------------------|--------|------|--|--|
|       | 予約取り消<br>ください | 糺を行なう場合は、対                                                                                                    | 象資料にチェック後予 | 約取消ボタンを押してください。 予約 | 約棚状態の資料の | の予約を取り消したい場合は、窓[ | コヘ連絡して |      |  |  |
|       | 予約取消          | を行なう                                                                                                    |            |                    |          |                  | クリア    |      |  |  |
|       |               |                                                                                                    |            |                    |          |                  |        |      |  |  |
|       | No.           | 申込館                                                                                                    | 受取館        | 受取希望日              | 状態       | 受取期限日            | 取消     |      |  |  |
|       | 1             | 図書館                                                                                                    | 図書館        | 20070210           | 申込中      |                  |        |      |  |  |
|       | 1.            | 図書館         図書館         20070210         申込中           1.         小樽小林多支 <sup></sup> 赤歩( / 小樽多支 <sup></sup> 參事行委員会編 新日本出版社 2003 2         □         □ |            |                    |          |                  |        |      |  |  |

### 3.注意事項等

お申込み日から7日間を経過してもカウンターにお越しいただけない場合は、予約を取り消します。

新着雑誌や参考図書等、館外貸出できない資料は、ご予約いただいても貸出できません。

「資料問い合わせ」の「書誌詳細」画面で、状態が「貸出中」、期限日が「20990331」となってい る図書は、本学の教員が研究のため使用中ですので、ご予約いただいても貸出できません。

# 5. 新規購入依頼

### 1. 新規購入依頼とは

- ●「新規購入依頼」とは、オンラインで図書購入の手続きを行う機能です。附属図書館の wwwOPAC(蔵書 目録データベース)の画面から、オンラインで申し込みの手続きを行うことができます。
- ●「新規購入依頼」には、「発注依頼」と「購入依頼」の2種類の機能があります。
   「発注依頼」は、個人研究費等の経費により図書を購入する際に使用します(教職員専用)。
   「購入依頼」は、図書館運営委員会に購入希望図書を申し込む際に使用します。
- ●オンラインで申し込んだ後、「利用問い合わせ」の画面で、進捗状況を確認することができます。

### 2. 発注依頼 — 個人研究費等で図書を購入する

\*発注依頼は、教職員専用の機能です。学生の方、学外者の方はオンラインサービスの登録を行っても、発注依頼 を使用することはできません。

①wwwOPAC にアクセス

http://opac.ih.otaru-uc.ac.jp/

※新規購入依頼
 をクリック。

③「新規購入依頼資格審査」画面で、IDとパスワードを入力して、 ロヴィン をクリック。

| ◎ 新規購   | 入依頼資格審査 × 閉じる <b>・</b> 利用方法          |
|---------|--------------------------------------|
| ● 利用者IC | または登録名とパスワードを入力してログインボタンをクリックしてください。 |
|         | 利用者IDまたは登録名: *******                 |
|         | パスワード: *******                       |
|         | <u> ロヴイン クリア</u>                     |

をクリック。

実

行

④「依頼選択」画面で「発注依頼」をチェックして、一覧から予算を選択した後、

\*予算として「その他」を選択された場合は、次の「新規購入依頼申込み」 画面の「備考欄」に経費の名称を記入 してください。

| 🕘 購入依頼·発注依頼選択 - Mozilla Firefox 📃 🖬 🔀 |                                                                                                    |             |       |       |       |       |       |     |         |
|---------------------------------------|----------------------------------------------------------------------------------------------------|-------------|-------|-------|-------|-------|-------|-----|---------|
| ファイル( <u>F</u> ) 編集                   | ファイル(F) 編集(E) 表示(V) 履歴(S) ブックマーク(E) ツール(T) ヘルブ(H)                                                                    |             |       |       |       |       |       |     | $\odot$ |
|                                       |                                                                                                    |             |       |       |       |       |       |     |         |
|                                       | 予算を指定する場合は、発注依頼を選択し、以下の予算の中から使用する予算を指定して実行ボタンを押してください。<br>予算を指定しない場合は、購入依頼を選択し、実行ボタンを押してください。この場合、選択されている予算は関係ありません。 |             |       |       |       |       |       |     |         |
|                                       | 実行                                                                                                    |             |       |       |       |       |       | クリア |         |
|                                       | ○購入依賴 ◎発注依賴                                                                                                    |             |       |       |       |       |       |     |         |
|                                       | No.                                                                                                    | 予算名称        | 当初予算額 | 実行予算額 | 発注予算額 | 検収累計額 | 支払累計額 | 選択  |         |
|                                       | 1.                                                                                                    | 個人研究費       | 0     | 0     | 0     | 0     | 0     | ۲   |         |
|                                       | 2.                                                                                                    | 科学研究費       | 0     | 0     | 0     | 0     | 0     | 0   |         |
|                                       | 3.                                                                                                    | 寄付金         | 0     | 0     | 0     | 0     | 0     | 0   |         |
|                                       | 4.                                                                                                    | 受託研究        | 0     | 0     | 0     | 0     | 0     | 0   |         |
|                                       | 5.                                                                                                    | 受託研究        | 0     | 0     | 0     | 0     | 0     | 0   |         |
|                                       | 6.                                                                                                    | 共同事業        | 0     | 0     | 0     | 0     | 0     | 0   |         |
|                                       | 7.                                                                                                    | その他(備考欄に記入) | 0     | 0     | 0     | 0     | 0     | 0   |         |
|                                       | 実行 2017                                                                                                    |             |       |       |       |       |       |     |         |

⑤「新規発注依頼申込」画面が開く。書誌事項等を入力して、「新規発注依頼を申し込む」をクリック。

| 新規購入・発注依頼申込み -                 | Mozilla Firefox             |        |          |       |
|--------------------------------|-----------------------------|--------|----------|-------|
| ル(E) 編集(E) 表示(V) 履歴            | (S) ブックマーク(B) ツール(T) ヘルブ(H) |        |          |       |
| 新規発注依頼申込                       | ъ                           |        | ≪1 もどる   | 【利用方法 |
|                                |                             |        |          |       |
|                                |                             |        |          |       |
| 発注依頼者情報                        |                             |        |          |       |
| 利用者ID                          | 21100aa0                    | 氏名:    | 8        |       |
| 所属館                            |                             | 所属部署:  | HATLAN   |       |
| 利用者区分                          |                             | 有効期限日: | 20080331 |       |
| 購入依賴                           | : 0件                        |        |          |       |
| <u>まに +日 マベンキ ノナ キテ・ナ ィー +</u> | シント い か は 起 スコート・マノ ビート い   |        |          |       |
| 新規先注版報で174                     |                             |        |          | 1     |
| 者註爭項                           |                             |        |          |       |
| タイトル等                          |                             |        |          | -     |
| 著者等                            | 著者等: 小樽高商史研究会編              |        |          |       |
| 巻号等                            | :                           | 版事項:   |          |       |
| 出版者                            | : 北海道大学図書刊行会                |        |          |       |
| 出版年                            | 2002                        | CODEN: |          |       |
| ISBN                           | =                           | ISSN:  |          |       |
| 価格等                            | : 2500                      |        |          |       |
| L                              |                             |        |          | 1     |
| 以下の発注依頼情                       | 服を確認・入力後、申込みボタンを押してください     |        |          |       |
| 発注依頼情報                         |                             |        |          |       |
| 申込日                            | : 20070213                  | 使用予算:  | 個人研究費    |       |
| 連絡先                            | : 0134-27-                  | 購入部数:  | 1        |       |
| 備考                             | •                           |        |          |       |
|                                |                             |        |          | 1     |
| 新規発注依頼を申                       | し込む                         |        | クリア      |       |
|                                |                             |        |          |       |

⑥「発注依頼確認」画面が表示される。内容に問題なければ「新規発注依頼を申し込む」をクリック。 訂正する箇所がある場合は、 ◀ もどる をクリックして⑤に戻る。

| 🧕 購入依頼確認 - Mozilla Firefo | x                             |        |            | _ 0 🔀         |
|---------------------------|-------------------------------|--------|------------|---------------|
| ファイル(E) 編集(E) 表示(V) 履歴(G  | ) ブックマーク(B) ツール(T) ヘルプ(H)     |        |            | 0             |
| ◎ 発注依頼確認                  |                               |        | ≪ もどる      | <b>!</b> 利用方法 |
| 以下のとおり発注依頼<br>「新規発注依頼を申し  | します。よろしければ申込ボタンを押してください<br>込む |        |            |               |
| 内容                        |                               |        |            |               |
| タイトル等:                    | 小樽高商の人々                       |        |            |               |
| 著者等:                      | 小樽高商史研究会編                     |        |            |               |
| 卷号等:                      |                               | 版事項:   |            |               |
| 出版年:                      | 2002                          | CODEN: |            |               |
| ISBN:                     |                               | ISSN:  |            |               |
| 価格等:                      | 2500                          | 出版者:   | 北海道大学図書刊行会 |               |
| 依賴番号:                     | O R00068212                   |        |            |               |
| 使用予算:                     | <b>使用予算:</b> 個人研究費            |        |            |               |
| 申込日:                      | 20070213                      | 購入部数:  | 1          |               |
| 連絡先:                      | 0134-27-                      | 備考:    |            |               |

⑦発注内容が図書館へ送信され、「依頼終了通知」画面が表示される。 × 閉じる をクリックして画面を閉じる。

| 🧐 購入依頼・発注依頼終了通知 - Mozilla Firefox                 | _ 🗆 🖂      |
|---------------------------------------------------|------------|
| ファイル(E) 編集(E) 表示(V) 履歴(S) ブックマーク(B) ツール(T) ヘルプ(H) | ()<br>()   |
| ◎ 購入依頼·発注依頼終了通知                                   | ▲<br>× 閉じる |
| 発注依頼を行いました.                                       |            |

⑧進捗状況は、 ※利用問い合わせ で確認すること

で確認することができる。(5. 進歩状況の確認参照)

#### 4. 購入依頼 - 図書館運営委員会に希望図書を申し込む

①「<mark>依頼選択」</mark>画面で「購入依頼」を選択してください。その他の操作手順は3.発注依頼と同じです。ただし、 購入依頼の場合、予算の指定は必要ありません。

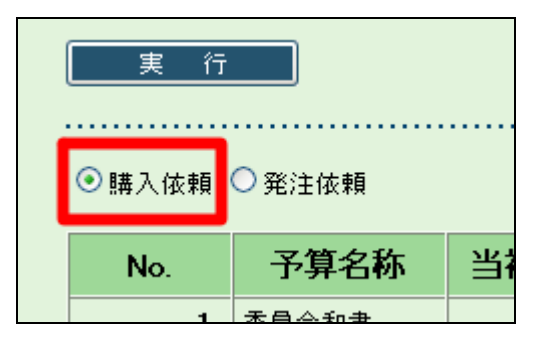

- ②購入依頼を行う前に、 ※ 資料問い合わせ で所蔵の有無を必ず確認してください。すでに所蔵している図書の 重複購入は原則としてできません。なんらかの事情により重複購入が必要となる場合は、理由を備考欄に明記し てください。
- ③希望図書の申込は 1 回の委員会について 3 冊まで申し込むことができます。 2 冊以上申し込む場合は備考欄に 希望順位を明記してください。
- ④申込の際には、備考欄に必ず希望理由を明記してください(希望理由が明記されていない場合、委員会の審議対象となりません)。

| 購入依賴情報                             |                                         |          |          |  |  |  |
|------------------------------------|-----------------------------------------|----------|----------|--|--|--|
| 購入申込館:                             | 10 図書館 🖌                                | 申込日:     | 20070213 |  |  |  |
| 連絡先:                               | 0134-27-                                | 購入部数:    | 1        |  |  |  |
| 予約依頼:                              | <ul> <li>● する</li> <li>○ しない</li> </ul> | 予約受取希望館: | 10 図書館 💌 |  |  |  |
| <b>信考:</b> 希望順位:2位 希望理由:学生に読ませたいので |                                         |          |          |  |  |  |

\*備考欄には全角100文字まで入力できます。

\*1冊あたりの価格が2万円を超える図書を申し込む場合は、別途「学生用図書・参考図書発注希望理由書」をご 提出ください。

希望理由書は図書館カウンターに備えてあるほか、下記よりダウンロードのうえ提出願います。電子メールに て添付するか、メール本文に「書名、著者名、内容の説明、利用者の範囲、意義と効果」をご記入の上、附属図 書館宛(s8-lib@office.otaru-uc.ac.jp)に各月の締め切り日までにお送りください。

希望理由書: <u>http://www.otaru-uc.ac.jp/htosyo1/annai/kibo\_riyu.rif</u>

### 5. 進捗状況の確認

①wwwOPAC にアクセス

http://opac.ih.otaru-uc.ac.jp/

- ② ※利用問い合わせ をクリック。
- ③「利用問い合わせ資格審査」画面で、IDとパスワードを入力して、「ログイン」をクリック。

| ◎ 利用問い合わせ資格審査 | Ē                                 | × 閉じる 【利用方法】 |
|---------------|-----------------------------------|--------------|
| ● 利用者Ⅱ        | Dまたは登録名とパスワードを入力してログインボタンをクリックしてく | ださい。         |
|               | 利用者IDまたは登録名: *******              |              |
|               | パスワード: *******                    |              |
|               | <u> ログイン</u> クリア                  |              |

#### ④「利用者情報」画面が表示される。

画面中央の「利用状況」表の「購入依頼件数」欄に依頼件数の合計が表示されている。

| 利用状況                | 全館    | 自館    |                |
|---------------------|-------|-------|----------------|
| 貸出(延滞)冊数:           | 0(0)冊 | 0(0)冊 | 一覧を参照する        |
| 予約(予約欄)件数:          | 0(0)件 | 0(0)件 | <u>一覧を参照する</u> |
| 購入依賴件數:             | 1件    | 0件    | <u>一覧を参照する</u> |
| ドキュメントオーター<br>貸借件数: | 0件    | 0件    | <u>→覧を参照する</u> |
| ドキュメントオーダー<br>複写件数: | 0件    | 0件    | <u>一覧を参照する</u> |

⑤「一覧を参照する」をクリックすると、「購入依頼一覧」が表示され、一件ごとの内容と進捗状況がわかる。

| 😉 購入依賴一             | 覧- Mozi | lla Firefox     |                   |               |       |    | _ 🗆 🔀       |
|---------------------|---------|-----------------|-------------------|---------------|-------|----|-------------|
| ファイル( <u>F</u> ) 編集 | (E) 表示  | ☑) 履歴(S) ブックマーク | (B) ツール(T) ヘルプ(H) |               |       |    | $\odot$     |
| ◎ 購入体               | 友頼一賢    | 〔(1 件)          |                   |               |       |    | ▲<br>【利用方法】 |
| Į#                  | 入依頼取り   | 「消しを行なう場合は、対    | 象資料にチェック後購入依頼耳    | Q消ボタンを押してください | ١     |    |             |
| 購入依頼取消を行なう   クリア    |         |                 |                   |               |       |    |             |
|                     |         |                 |                   |               |       |    |             |
|                     | No.     | 依頼種別            | 申込部署              | 予算            | 状態    | 取消 |             |
| Γ                   | 1       | 発注依頼            | 附属図書館             | 委員会和書         | 購入依頼中 |    |             |
|                     |         |                 |                   |               |       |    |             |
|                     |         |                 |                   |               |       |    | <b>•</b>    |

## 6. 依頼の取り消し

①「購入依頼一覧」画面で依頼を取り消すことができる。

取り消したい依頼のリスト右端の「取消」欄をチェックして、 購入依頼取消を行なう

をクリック。

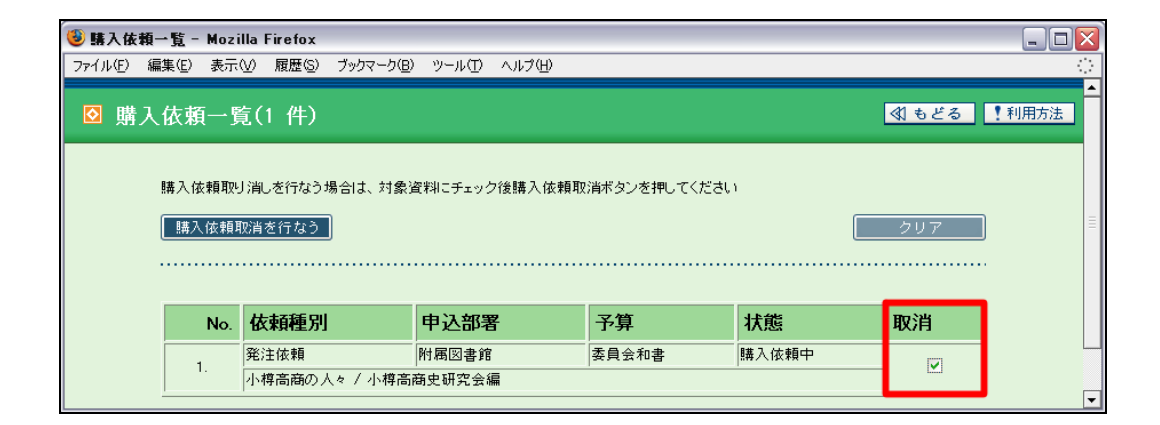

②メッセージが表示され、取り消しが完了。

| 🧐 利用問い合わせ - Mozilla Firefox                       | _ 🗆 🔀       |
|---------------------------------------------------|-------------|
| ファイル(E) 編集(E) 表示(V) 履歴(S) ブックマーク(B) ツール(T) ヘルブ(H) | ं           |
| <ul> <li>◎ 利用者情報</li> <li>× 閉じる</li> </ul>        | ▲<br>【利用方法】 |
| 購入依頼を取り消しました。                                     |             |
|                                                   | _           |

\*依頼を取り消すことができるのは、状態が「購入依頼中」の場合のみです。状態が「発注済」等に変わっている 依頼について、取り消しが必要となった場合は図書館情報企画係(lib-somu@office.otaru-uc.ac.jp、内線 5271) へお問い合わせください。すでに書店への発注が済んでいる依頼については、取り消しが不可能な場合もありま す。

# 6.ベストリーダー

### 1.ベストリーダーとは

「ベストリーダー」は、図書館の蔵書の中で最も頻繁に利用されている人気図書のランキングを表示する機能です。貸出回数の多い図書の上位50冊を表示することができます。

2. 使い方

wwwOPAC にアクセス

http://opac.ih.otaru-uc.ac.jp/

≫ ベストリーダー をクリック。

#### 対象となる期間を指定して、実行をクリック。

|                                       | 【利用方法 |
|---------------------------------------|-------|
|                                       | -1    |
| [一覧表示] >> 表示                          |       |
| ●対象を指定して表示ボタンを押してください。                |       |
| 対象: 37 2006年04月~2007年01月 🔽            |       |
| ●表示対象を絞り込むには、以下の条件を指定して表示ボタンを押してください。 |       |
| ファイル種別                                |       |
|                                       |       |

#### 指定された期間で、貸出回数がもっとも多かった図書から順に、上位50冊が表示される。

| 順位 | 貸出回數 | 巻号等 | 書誌事項                                                                                                    |
|----|------|-----|----------------------------------------------------------------------------------------------------|
| 1  | 24   |     | 創造的論文の書き方 / 伊丹敬之著 有斐閣, 2001.12.                                                                            |
| 2  | 22   |     | 小樽高商の人々 / 小樽高商史研究会編 小樽商科大学, 2002.3.                                                                        |
| 3  | 17   |     | 空中ブランコ / 奥田英朗著 文藝春秋, 2004.4.                                                                               |
| 3  | 17   |     | ゼミナール経営学入門 / 伊丹敬之, 加護野忠男著, 第3版, 日本経済新聞社, 2003.2.                                                           |
| 5  | 16   |     | 東京タワー / 江國香織著, マガジンハウス, 2001.12.                                                                           |
| 5  | 16   |     | スタートライン債権法 / 池田真朗著 第3版 日本評論社, 2002.3.                                                                      |
| 7  | 15   |     | 図解アンケート調査と統計解析がわかる本:アンケート調査の企画・実査・集計から統計解析の基<br>本と多変量解析の実務まで / 酒井隆著、 日本能率協会マネジメントセンター, 2003.10 (実<br>務入門). |
| 7  | 15   |     | 国際商取引契約:英国法にもとづく分析 / 中村秀雄著 有斐閣, 2004.7.                                                                    |

# 7.新着案内

### 1.新着案内とは

「新着案内」は、図書館が新規に受け入れた図書・雑誌に関する最新情報を提供する機能です。毎週木曜日に更新され、常に最近1週間の受入状況を確認することができます。

2. 使い方

wwwOPAC にアクセス

http://opac.ih.otaru-uc.ac.jp/

≫新着案内 をクリック。

対象となる期間とファイル種別を指定して、実行をクリック。

| ◎ 新着案内                                | ◎ もどる ! 利用方法 |
|---------------------------------------|--------------|
|                                       |              |
| [一覧表示] >> 表示                          |              |
| ● 対象を指定して表示ボタンを押してください。               |              |
| 対象: 159 2007.01.28-2007.02.06 💌       |              |
| ●表示対象を絞り込むには、以下の条件を指定して表示ボタンを押してください。 |              |
| ファイル 種別:                              |              |
|                                       |              |

#### 指定された期間に受け入れた図書、雑誌の一覧が表示される。

| 受入日      | 巻号等       | 書註事項                                                                                                    |
|----------|-----------|----------------------------------------------------------------------------------------------------|
| 20070116 | 41(11)    | ACM SIGPLAN notices / ACM Special Interestst Group on Programming Languages Vol. 26, no. 10<br>(Oct. 1991)-, ACM Press, [1991] |
| 20070116 | 41 (12)   | ACM SIGPLAN notices / ACM Special Interestst Group on Programming Languages Vol. 26, no. 10<br>(Oct. 1991) ACM Press, [1991]   |
| 20070116 | 38(4)     | ACM computing surveys Vol. 3, no. 2 (June 1971)-, Association for Computing Machinery.                                         |
| 20070118 | 139(1361) | Accountancy Vol. 50, [no. 542] (Oct. 1938)                                                                                     |
| 20070118 | 20(3)     | Aera = アエラ/朝日新聞社編, No. 0 (1988.1.1)-no. 00 (1988.3); 1巻1号 (1988.5)-, 朝日新聞社,<br>1988-,                                          |
| 20070119 | 51 (24)   | Aktiengesellschaft 1. (1956) Dr. Otto Schmidt.                                                                                 |
| 20070118 | 53(6)     | Akzente : Zeitschrift für Dichtung 1. Jahrg. (Febr. 1954) C. Hanser.                                                           |
| 20070119 | 93(4)     | Biometrika, Vol. 1, pt. 1. (Oct. 1901)-, Biometrika Office, University College London.                                         |

# 8-1. ILLオリジナル入力

# 貸借依頼の場合

- 1. 小樽商科大学附属図書館OPACを開きます。 <u>http://opac.ih.otaru-uc.ac.jp/</u>
- 2. ILL(貸借依頼) ボタンを選択します。

| <b>WWW</b><br>OPAC       | 小樽商科大学附属図書館                                                    |
|--------------------------|----------------------------------------------------------------|
| 多言語表示へ                   | 図書館ホームページ  電子ジャーナル   データペース   購入雑誌一覧   倉<br>重図書(連報)   倉重図書(注書) |
| 多音論/ElD表示について<br>English | 新規購入依頼とILL貸借・複写依頼は現在準備中です。<br>利用可能になり次第お知らせいたします。              |
| ※ 資料間い合わせ                | ◎ 書誌検索(標準) ◎ 詳細検索 □ 検索履歴 ! 利用方法                                |
| ※ 新規購入依頼                 |                                                                |
| ≫ ベストリーダー                |                                                                |
| 》新着宋内                    | 検索 検索条件のクリア NIEを検索する: □                                        |
| ≫ ILL 貸借依頼 ≫ ILL 貸借依頼    |                                                                |
| ※利用問い合わせ                 | <b>キーワード:</b><br>書名·著者名·件名での検索ができます。                           |
|                          |                                                                |

3. 利用者 I D 及びパスワードを入力し、ログインします。

初めての方は下記のオンラインサービス利用申請をし、利用者 I D 及びパスワードを取得 します。

利用申請方法 <u>http://www.otaru-uc.ac.jp/htosyo1/annai/tebiki 2.pdf</u>

| ● 利用者IDまたは登録名とバスワードを入力してログインボタンをクリックしてください。 |              |  |  |  |  |  |  |
|---------------------------------------------|--------------|--|--|--|--|--|--|
|                                             | 利用者IDまたは登録名: |  |  |  |  |  |  |
|                                             | パスワード:       |  |  |  |  |  |  |
|                                             | ログイン クリア     |  |  |  |  |  |  |
| -                                           |              |  |  |  |  |  |  |

4. 依頼区分で図書(貸借の場合は図書のみ)を選択し、支払区別(公費か私費)を選択して「実行」 ボタンを押します。

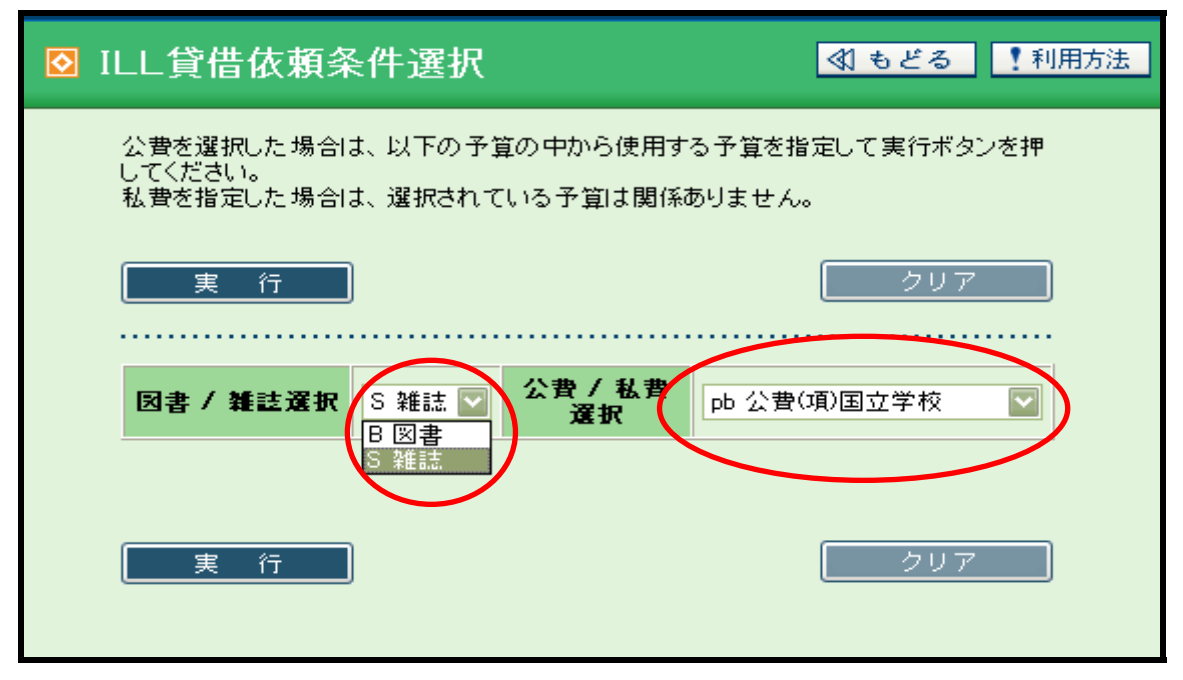

5. 速達を希望の場合のみ送付方法を選択してください。

| サービス情報 |            |         |           |  |  |  |
|--------|------------|---------|-----------|--|--|--|
| 团雑区分:  | 図書         | サービス種別: | 貸借        |  |  |  |
| 送付方法:  |            | 申込館:    | 10 図書館 💟  |  |  |  |
| 申込日:   | 速達         | 支払区分:   | 公費(項)国立学校 |  |  |  |
| 使用予算   | FAX<br>DDS |         |           |  |  |  |

6. タイトル、著者、出版社、ISBN、出版年などの書誌事項をわかる範囲で入力し、 最後に「**ILL貸借依頼(図書)を申し込む**」ボタンを押します。

| タイトル:   | MBAのためのビジネスプランニング |      |      |
|---------|-------------------|------|------|
| 著者:     | 小樽商科大学ビジネススクール編   | 出版地: |      |
| 出版者:    | 同文舘出版             | 出版年: | 2005 |
| ISBN:   | 4495373919        | NBN: |      |
| LCCN:   |                   | 卷号:  |      |
| 論文関係事項: |                   |      |      |
| 書詰典拠:   |                   |      |      |
| 所蔵典拠:   |                   |      |      |
| 備考:     |                   |      |      |

7. ILL貸借依頼確認画面になりますので、入力事項を確認して、間違いがなければ「ILL 貸借依頼を申し込む」ボタンを押します。

| o ILL貸借依頼確認         |                                  |                            |             |                        |  |  |
|---------------------|----------------------------------|----------------------------|-------------|------------------------|--|--|
|                     | 以下のとおり依頼します。よろしければ申込ボタンを押してください。 |                            |             |                        |  |  |
|                     | ILL貸借依頼(図書)を申し込む                 |                            |             |                        |  |  |
|                     |                                  |                            |             |                        |  |  |
|                     | サービス情報                           |                            |             |                        |  |  |
| 図雑区分: 図書 サービス種別: 貸借 |                                  |                            |             | 貸借                     |  |  |
|                     | 送付方法:                            |                            |             |                        |  |  |
|                     | 申込館:                             | 図書館                        | 申込日:        | 20070205               |  |  |
|                     | 支払区分:                            | 公費(項)国立学校                  | 使用予算:       |                        |  |  |
|                     |                                  |                            |             |                        |  |  |
|                     | 資料情報                             |                            |             |                        |  |  |
|                     | 依頼番号: 1L000032                   |                            |             |                        |  |  |
|                     | 書註事項:                            | MBAのためのビジネスプランニング / 小樽商科大賞 | ギビジネススクール 編 | 同文舘出版(ISBN=4495373919) |  |  |
|                     | 巻号:                              |                            | 出版年:        |                        |  |  |
|                     |                                  |                            |             |                        |  |  |

8. ILL依頼終了通知画面が出ると処理は終了です。

| ☑ ILL依頼終了通知  |
|--------------|
| ILL依頼を行いました. |
|              |

# 複写依頼の場合

1. 小樽商科大学附属図書館OPACを開きます。 <u>http://opac.ih.otaru-uc.ac.jp/</u>

2. ILL(複写依頼) ボタンを選択します。

| <b>WWW</b><br>OPAC       | 小樽商科大学附属図書館                                          |
|--------------------------|------------------------------------------------------|
| 多言語表示へ                   | 図書館ホームページ 電子ジャーナル データベース 購入雑誌一覧 <br>重図書(連報) 重重図書(注書) |
| 多言語/EUO表示について<br>English | 新規購入依頼とILL貸借・複写依頼は現在準備中です。                           |
|                          | 利用可能になり次第お知らせいたします。                                  |
| ※ 資料問い合わせ                | ◎ 書誌検索(標準)                                           |
| ≫ 新規購入依頼                 | ブックマーク: 参照 クリア                                       |
| ※ 新着案内                   | 検索条件のクリア                                             |
|                          | ■ N∐を使案する: □                                         |
| ※ILL 複与依頼<br>※利用問い合わせ    | キーワード:<br>書名・著者名・件名での検索ができます。                        |

3. 利用者 I D及びパスワードを入力し、ログインします。 初めての方は下記のオンラインサービス利用申請をし、利用者 I D及びパスワードを取得 します。

利用申請方法 <u>http://www.otaru-uc.ac.jp/htosyo1/annai/tebiki 2.pdf</u>

| ● 利用者Ⅱ | Dまたは登録名とバスワードを入力してログインボタンをクリックしてください。 |
|--------|---------------------------------------|
|        | 利用者IDまたは登録名:                          |
|        | パスワード:                                |
|        | ログイン クリア                              |
|        | <u></u>                               |

4. 依頼区分で図書か雑誌を選択し、支払区別で公費か私費を選択して「**実行**」ボタンを押しま す。

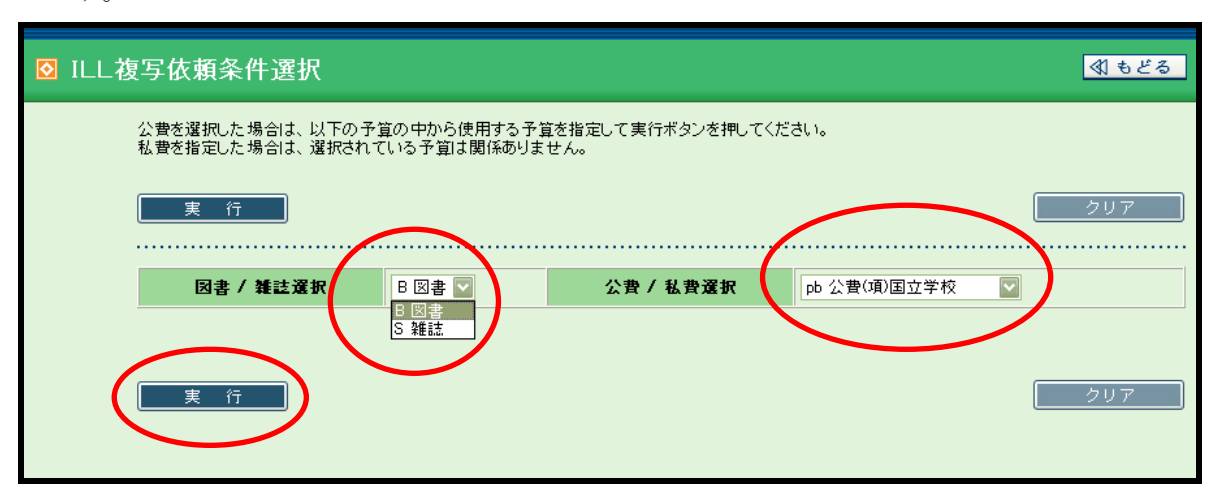

5. 速達を希望の場合のみ送付方法を選択してください。

| サービス情報       |     |         |           |
|--------------|-----|---------|-----------|
| <b>図雑区分:</b> | 図書  | サービス種別: | 貸借        |
| 送付方注.        |     | 申込館:    | 10 図書館 💟  |
| 申述日:         | 速達  | 支払区分:   | 公費(項)国立学校 |
| 使用于算:        | DDS |         |           |
|              |     |         |           |

6. タイトル、雑誌の場合は巻号、ページ、論文著者、論文名、ISBN(ISSN)、出版年などの書誌事項をわかる範囲で入力し、最後に「ILL複写依頼(図書)を申し込む」ボタンを押します。

| 資料情報                         |                         |        |      |  |  |
|------------------------------|-------------------------|--------|------|--|--|
| タイトル:                        | 日経ベンチャー                 |        |      |  |  |
| 著者:                          |                         | 出版地:   |      |  |  |
| 出版者:                         | 日経BP社                   | 出版年:   | 2008 |  |  |
| ISSN:                        | 02896516                | CODEN: |      |  |  |
| LCCN:                        |                         | 巻号:    | 269号 |  |  |
| ページ:                         | 43-45                   |        |      |  |  |
| 論文関係事項:                      | 高田明「価格は大事、でも「一番安い」は目指さな | (U)    |      |  |  |
| 書註典拠:                        |                         |        |      |  |  |
| 所蔵典拠:                        |                         |        |      |  |  |
| 備考:                          |                         |        |      |  |  |
| ILL複写依頼(雑誌)を申し込む         クリア |                         |        |      |  |  |

7. ILL複写依頼確認画面になりますので、入力事項を確認して、間違いがなければ「ILL 複写依頼を申し込む」ボタンを押します。

| <ul> <li>☑ ILL復写依賴確認</li> </ul> |                                                      |                         |              |          |  |  |
|---------------------------------|------------------------------------------------------|-------------------------|--------------|----------|--|--|
| (                               | 以下のとおり依頼します。まるしければ申込ボタンを押してください。<br>ILL複写依頼(雑誌)を申し込む |                         |              |          |  |  |
|                                 | サービス情報                                               |                         |              |          |  |  |
|                                 | 因雑区分:                                                | 染隹言志                    | サービス種別       | 褀写       |  |  |
|                                 | 複写種別:                                                | 電子複写                    |              |          |  |  |
|                                 | 送付方法:                                                |                         |              |          |  |  |
|                                 | 申込館:                                                 | 図書館                     | 申込日:         | 20070205 |  |  |
|                                 | 支払区分:                                                | 公費(項)国立学校               | 使用予算:        |          |  |  |
|                                 |                                                      |                         |              |          |  |  |
|                                 | 資料情報                                                 |                         |              |          |  |  |
|                                 | 依賴番号:                                                | IL000034                |              |          |  |  |
|                                 | 書註事項:                                                | 日経ベンチャー;269号 日経BP社2007@ | SN=02896516) |          |  |  |

8. ILL依頼終了通知画面が出ると処理は終了です。

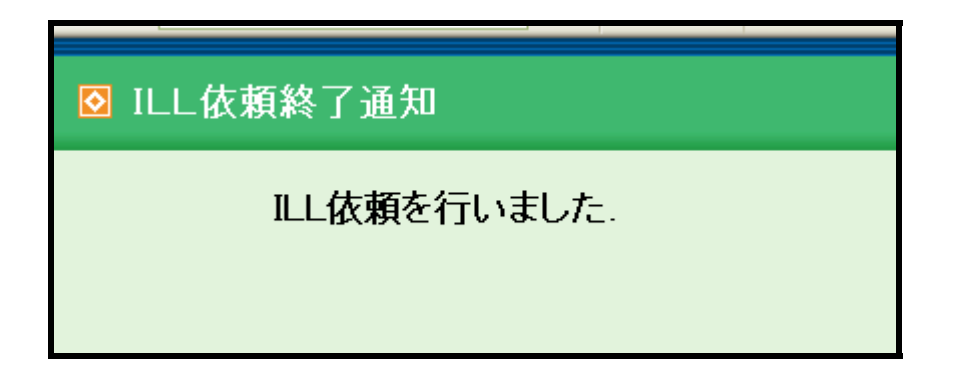

# 8-2. ILL小樽商大OPACからの流用入力

# 貸借依頼の場合

1. 小樽商科大学附属図書館OPACを開きます。 <u>http://opac.ih.otaru-uc.ac.jp/</u>

2. OPACで必要な資料を検索します。

| <b>OPAC</b>              | 小樽商科大学    | 附属図書館<br>の計LIstvave                                                           |
|--------------------------|-----------|-------------------------------------------------------------------------------|
| 多言語表示へ                   |           | 図書館ホームページ   電子ジャーナル   データベース   購入雑誌一覧   <u>貴重図書(漢</u><br><u>籍)   貴重図書(注書)</u> |
| 多言語/EUC表示について<br>English | M         | 新規購入依頼とILL貸借・複写依頼は現在準備中です。                                                    |
|                          | THE       | ,。<br>利用可能になり次第お知らせいたします。                                                     |
| ※ 資料問い合わせ                | ◙ 書誌検索(標準 | ◎ 詳細検索 □□ 検索履歴 11月方法                                                          |
| ※ 新規購入依頼                 |           |                                                                               |
| ≫ ベストリーダー                |           | 59997−9: ¥₩ 207                                                               |
| ≫ 新着案内                   | 検索        | <u>検索条件のクリア</u> NIIを検索する: □                                                   |
| ≫ ILL 貸借依頼               |           |                                                                               |
| ≫ ILL 複写依頼               | キーワー      | -F:                                                                           |
| ※ 利用問い合わせ                |           | 書名・著者名・件名での検索ができます。                                                           |
|                          | 3-11      | ル: 労働者階級と演劇                                                                   |
|                          | 著者        | 名:                                                                            |
|                          | 出版        |                                                                               |

3. 小樽商大図書館に資料がない場合、検索ボタンを押して、NII(国立情報学研究所の所蔵検 索システムで全国の所蔵がわかります)を検索します。

| <b>WWW</b><br>OPAC       | ◎ 書誌検索結果               |
|--------------------------|------------------------|
| 多言語表示へ                   | 該当する書誌はありません。          |
| 多言語/EUD表示について<br>English | ●同じ検索キーでNIIを検索する >> 検索 |
|                          |                        |
| ※ 資料問い合わせ                |                        |

4. 国内に所蔵がある場合には「ILL貸借依頼」ボタンを押します。

| <b>WWW</b><br>OPAC                 | ☑ NII書誌詳細         |                             | ≪1 もどる 【利用方法             |
|------------------------------------|-------------------|-----------------------------|--------------------------|
| 多言語表示へ<br>多言語/EuO表示について<br>English | LL貸借依頼            | LL複写依頼                      | 下位書誌一覧                   |
|                                    | ●所蔵<br>「該半4番1,330 |                             |                          |
| ※ 資料問い合わせ                          |                   | F                           |                          |
| ※ 新規購入依頼                           | No.所蔵事項           |                             | 33件中 1-20件を表示:1 <u>2</u> |
| ≫ ベストリーダー                          | 0001. 茶女大         | ⊠ 772/H81 11232090001       |                          |
| 医新美安市                              | 0002. 神外大         | 🗵 7702-4 350113390          |                          |
| 27 新宿条内                            | 0003. 神院大有瀬館      | @ 772.4/HOF/R 79W1004978    |                          |
| ≫ ILL 貸借依頼                         | 0004. 立大          | @ 79-01915                  |                          |
| ≫ ILL 複写依頼                         | 0005. 東大義         | 図書 772.4:H81[WS] 3000395313 |                          |
|                                    | 0006. 名大          | 中央図 770.4   H 10780277      |                          |

5. 利用者 I D及びパスワードを入力し、ログインします。

初めての方は下記のオンラインサービス利用申請をし、利用者 I D及びパスワードを取得 します。

利用申請方法 <u>http://www.otaru-uc.ac.jp/htosyo1/annai/tebiki 2.pdf</u>

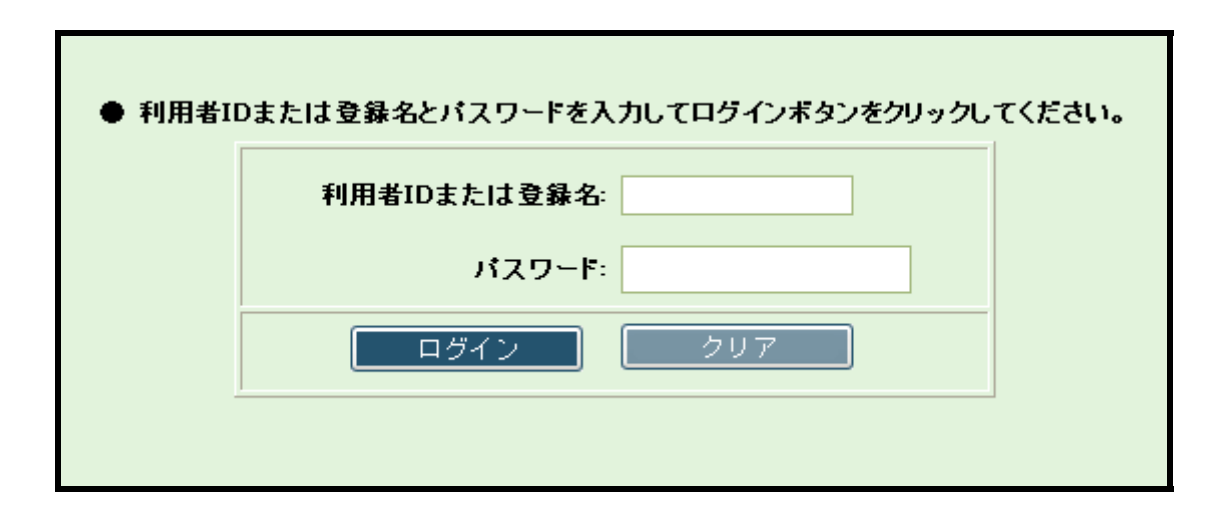

6. 依頼区分で図書(貸借の場合は図書のみ)を選択し、支払区別で公費か私費を選択して「実行」 ボタンを押します。

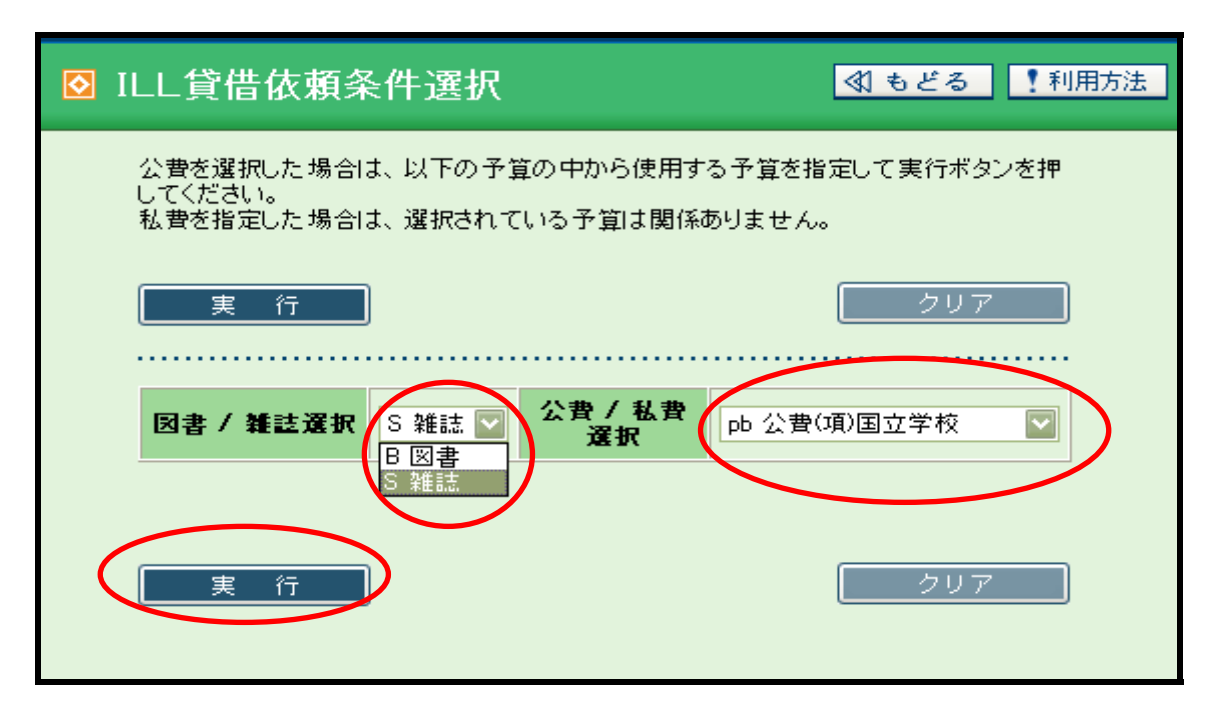

7. 速達を希望の場合のみ送付方法を選択してください。

| サービス情報 | サービス情報 |  |        |           |  |  |
|--------|--------|--|--------|-----------|--|--|
| 図雑区分:  | 図書     |  | サービス種別 | 貸借        |  |  |
| 送付方法:  |        |  | 申込館:   | 10 図書館 💟  |  |  |
| 申込日:   | 速達     |  | 支払区分:  | 公費(項)国立学校 |  |  |
| 使用予算   | DDS    |  |        |           |  |  |
|        |        |  |        |           |  |  |

8. 書誌事項欄には検索した資料の書誌事項が自動的に入力されますので、「ILL貸借依頼(図 書)を申し込む」ボタンを押します。

| 資料情報        |                                                                                                    |
|-------------|----------------------------------------------------------------------------------------------------|
| 書註事項:       | <bn03074439>労働者階級と演劇!しホフマン、G.クラット[著];十田是也、佐藤祐司訳  ロウドウシャカイキュウトエンゲキ、 東京未来社、1979.3.(NBN=JP79014451)</bn03074439> |
| 卷方:         |                                                                                                    |
| 年次:         |                                                                                                    |
| 論文関係事項:     |                                                                                                    |
| 書詰典題:       | NACSIS-CAT                                                                                                    |
| 所蔵典拠:       |                                                                                                    |
| 備考:         |                                                                                                    |
| ILL貸借依頼(図書) | を申し込む クリア                                                                                                    |

9. ILL貸借依頼確認画面になりますので、入力事項を確認して、間違いがなければ「ILL 貸借依頼を申し込む」ボタンを押します。

| ILL: | _L貸借依頼確認              |                                                                                                    |                         |      |  |  |
|------|-----------------------|----------------------------------------------------------------------------------------------------|-------------------------|------|--|--|
|      | 以下のとおり依頼<br>ILL貸借依頼(図 | ます。よろしければ 申込ボタンを押してくだ<br>書) を申し込む                                                                                       | さい。                     |      |  |  |
|      | サービス情報                |                                                                                                    | 44 15 7 <b>5</b> 5 Dil. | (*/# |  |  |
|      | 因雜区分:                 | 図雑区分: 図書 サービス種別: 貸借                                                                                                    |                         |      |  |  |
|      | 送付方法:                 |                                                                                                    |                         |      |  |  |
|      | 申込館:                  | 図書館 <b>申込日:</b> 20070202                                                                                                |                         |      |  |  |
|      | 支払区分:                 | 公費(項)国立学校 使用予算:                                                                                                    |                         |      |  |  |
|      |                       |                                                                                                    |                         |      |  |  |
|      | 資料情報                  |                                                                                                    |                         |      |  |  |
|      | 依賴番号:                 | IL000029                                                                                                    |                         |      |  |  |
|      | 書誌事項:                 | <bn03074439>労働者階級と演劇 / L.ホフマン, G.クラット(著);千田是也,佐藤祐司訳  ロウドウシャ<br/>カイキュウト エンゲキ 東京未来社, 1979.3.(NBN=JP79014451)</bn03074439> |                         |      |  |  |
|      | 巻号:                   | 巻号: 出版年:                                                                                                    |                         |      |  |  |
|      | 論文関係事項:               |                                                                                                    |                         |      |  |  |
|      | 書詰典拠:                 | NACSIS-CAT                                                                                                    |                         |      |  |  |

10. ILL依頼終了通知画面が出ると処理は終了です。

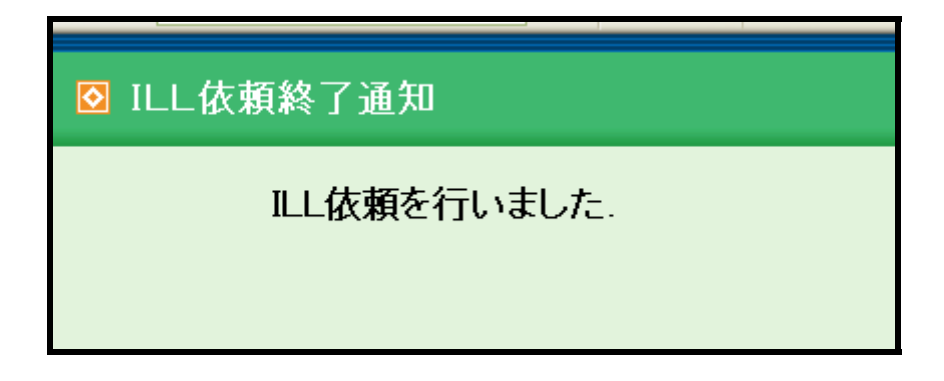

# 複写依頼の場合

1. 小樽商科大学附属図書館OPACを開きます。 <u>http://opac.ih.otaru-uc.ac.jp/</u>

2. OPACで必要な資料を検索します。

| <b>WWW</b><br>OPAC       | 小樽商科大学    | 附属図書館                                           |
|--------------------------|-----------|-------------------------------------------------|
| 多言語表示へ                   |           | 図書館ホームページ   電子ジャーナル   データベース   購入雑誌一覧   貴重図書(漢  |
| 参言語/EUO表示について<br>English | m r       | 新規購入依頼とILL貸借・複写依頼は現在準備中で<br>利用可能になり次第お知らせいたします。 |
|                          |           |                                                 |
| ※ 資料問い合わせ                | ◙ 書誌検索(標準 | )(詳                                             |
| ※ 新規購入依頼                 |           |                                                 |
| ≫ ベストリーダー                |           | ブック                                             |
| ≫ 新着案内                   | 検索        | 検索条件のクリア NIIを検索する:                              |
| ≫ ILL 貸借依頼               |           |                                                 |
| ≫ ILL 複写依頼               | +         | ワード:                                            |
| ※利用問い合わせ                 |           | 書名・著者名・件名での検索ができます。                             |
| •••••                    |           |                                                 |
|                          | 3         | イトル: Journal of Khowledge Management            |
|                          | 3         | 客者名:                                            |
|                          | B         | 出版者:                                            |

3. 小樽商大図書館に資料がない場合、検索ボタンを押して、NII(国立情報学研究所の所蔵検 索システムで全国の所蔵がわかります)を検索します。

| V OPAC                             | ❷ 書誌検索結果                               |
|------------------------------------|----------------------------------------|
| 多言語表示へ<br>多言語/ELO表示について<br>English | 該当する書誌はありません。<br>●同じ検索キーでNIEを検索する>> 検索 |
| ※ 資料問い合わせ                          |                                        |

4. 国内に所蔵がある場合には「ILL複写依頼」ボタンを押します。

| <b>WWW</b><br>OPAC                                                | ◙ NII書誌詳細                                        |                                                       |
|-------------------------------------------------------------------|--------------------------------------------------|-------------------------------------------------------|
| 多言語表示へ<br>多言語/EUO表示について<br>English                                | 11.1貸借依頼                                         | LI複写依頼                                                |
| ※ 資料問い合わせ                                                         | ●所蔵<br>[該当件 <b>鼓</b> ]: <mark>3</mark> 件         |                                                       |
| ※ 新規購入依頼                                                          | No.所蔵事項                                          |                                                       |
| <ul> <li>※ ベストリーダー</li> <li>※ 新着案内</li> <li>※ ILL 貸借依頼</li> </ul> | 0001. 一橋  図•本館分類<br>0002. 北院大 図<br>0003. 北院大 研究科 | 頃(2002-2005)6-9<br>(2000-2005)4-9+<br>(2002-2005)6-9+ |
| ≫ ILL 複写依頼                                                        | ●NC雑誌 <aa11694290></aa11694290>                  |                                                       |
| ※利用問い合わせ                                                          | レコード作成日付:                                        | 20020906                                              |
|                                                                   | レコード更新日付:                                        | 20030807                                              |
|                                                                   | 標題および責任表示                                        | Journal of knowledge management                       |
|                                                                   | 学情レコードID:                                        | AA11694290                                            |

5. 利用者 I D及びパスワードを入力し、ログインします。 初めての方は下記のオンラインサービス利用申請をし、利用者 I D及びパスワードを取得 します。

利用申請方法 <u>http://www.otaru-uc.ac.jp/htosyo1/annai/tebiki 2.pdf</u>

| ● 利用者IDまたは登録名とバスワードを入力してログインボタンをクリックしてください。 |              |  |  |  |  |  |
|---------------------------------------------|--------------|--|--|--|--|--|
|                                             | 利用者IDまたは登録名: |  |  |  |  |  |
|                                             | パスワード:       |  |  |  |  |  |
|                                             | ログイン クリア     |  |  |  |  |  |
|                                             |              |  |  |  |  |  |

6. 依頼区分で図書か雑誌を選択し、支払区別で公費か私費を選択して「**実行**」ボタンを押します。

| <ul> <li>☑ ILL複写依賴条件選択</li> <li>☑ ILL複写依賴条件選択</li> </ul>                          | しもどる      |
|-----------------------------------------------------------------------------------|-----------|
| 公費を選択した場合は、以下の予算の中から使用する予算を指定して実行ボタンを押してください。<br>私費を指定した場合は、選択されている予算は関係ありません。    |           |
| 実行                                                                                | <i>V7</i> |
| 図書 / 雑誌選択     B 図書 マ     公費 / 私費選択     pb 公費(項)国立学校       B 図書<br>S 雑誌         実行 | <u> </u>  |

7. 速達を希望の場合のみ送付方法を選択してください。

| サービス情報       |            |         |           |
|--------------|------------|---------|-----------|
| <b>困難区分:</b> | 図書         | サービス種別: | 貸借        |
| 送付方法:        |            | 申込館:    | 10 図書館 💟  |
| 申込日:         | 速達         | 支払区分:   | 公費(項)国立学校 |
| 使用予算:        | FAX<br>DDS |         |           |
|              |            |         |           |

8. 書誌事項欄には、検索した資料の書誌事項が自動的に入力されます。ご依頼の巻号と年次、 ページ、論文著者、論文名を入力し、「**ILL複写依頼を申し込む**」ボタンを押します。

| 资料值雅        |                                                                                                    |  |  |  |  |
|-------------|----------------------------------------------------------------------------------------------------|--|--|--|--|
| 書註事項:       | 書註事項: <a "<="" href="https://www.angle.com/angle.com/angle.angle.com/angle.com/angle.co&lt;/th&gt;&lt;/tr&gt;&lt;tr&gt;&lt;th&gt;巻号:&lt;/th&gt;&lt;th&gt;147&lt;/th&gt;&lt;/tr&gt;&lt;tr&gt;&lt;th&gt;ページ:&lt;/th&gt;&lt;th&gt;38-49&lt;/th&gt;&lt;/tr&gt;&lt;tr&gt;&lt;th&gt;年次:&lt;/th&gt;&lt;th&gt;1997&lt;/th&gt;&lt;/tr&gt;&lt;tr&gt;&lt;th&gt;論文関係事項:&lt;/th&gt;&lt;th&gt;Rory L. Chase, " knowledge-based="" organization="" th="" the=""></a> |  |  |  |  |
| 書註典拠:       | NACSIS-CAT                                                                                                    |  |  |  |  |
| 所藍典樂:       |                                                                                                    |  |  |  |  |
| 備考:         |                                                                                                    |  |  |  |  |
| ILL複写依頼(雑誌) | を申し込む クリア                                                                                                    |  |  |  |  |

9. ILL複写依頼確認画面になりますので、入力事項を確認して、間違いがなければ「ILL **複写依頼を申し込む**」ボタンを押します。

| <mark>⊘</mark> ILL複       | 写依頼確認                                                                                                    |                                                |         |          |  |  |
|---------------------------|----------------------------------------------------------------------------------------------------|------------------------------------------------|---------|----------|--|--|
|                           | 以下のとおり依頼しま<br>LLL複写依頼(雑誌)                                                                                                    | ま。よろしければ申込ボタンを押してください。                         |         |          |  |  |
|                           |                                                                                                    |                                                |         |          |  |  |
|                           | サービス情報                                                                                                    |                                                |         |          |  |  |
|                           | 圆雑区分:                                                                                                    | 染色言志                                           | サービス種別: | 複写       |  |  |
|                           | 複写種別:       電子複写         送付方法:                                                                                                    |                                                |         |          |  |  |
|                           |                                                                                                    |                                                |         |          |  |  |
|                           | 申込館:                                                                                                    | 図書館                                            | 申込日:    | 20070202 |  |  |
|                           | 支払区分:         公費(項)国立学校         使用予算:                                                                                                    |                                                |         |          |  |  |
|                           |                                                                                                    |                                                |         |          |  |  |
|                           | 資料情報                                                                                                    |                                                |         |          |  |  |
|                           | 依賴番号:                                                                                                    | 1L000028                                       |         |          |  |  |
|                           | 書誌事項:<br>〈AA11694290〉Journal of knowledge management ; 1 (1) West Yorkshire, EnglandEmerald.<br>(ISSN=13673270,LCCN=99110965,CODEN=JKMAFW) |                                                |         |          |  |  |
| <b>巻号:</b> 1(1) 出版年: 1997 |                                                                                                    |                                                |         |          |  |  |
|                           | ページ: 38-49                                                                                                    |                                                |         |          |  |  |
|                           | 論文関係事項:                                                                                                    | Rory L. Chase, "The Knowledge-based Organizati | on"     |          |  |  |
|                           | 書詰典拠:                                                                                                    | NACSIS-CAT                                     |         |          |  |  |
|                           |                                                                                                    |                                                |         |          |  |  |

10. ILL依頼終了通知画面が出ると処理は終了です。

| ◎ ILL依頼終了通知  |
|--------------|
| ILL依頼を行いました. |
|              |

# 8-3.1 LL電子ジャーナル等からの流用入力

## 複写依頼の場合

1. 電子ジャーナルを利用していて、Full Text を利用出来ない場合、「OPAC Search」ボタンを 押すと小樽商大図書館のOPAC画面にリンクされます。

| Research<br>Databases                                                                                                    | asic Advanced Visual Choose<br>earch Search Search Databases                                                                                                    |  |  |  |  |
|----------------------------------------------------------------------------------------------------|----------------------------------------------------------------------------------------------------|--|--|--|--|
| Sign In to My EBSCOhost Key                                                                                                    | word <u>Publications</u> <u>Company Profiles</u> <u>Thesaurus</u> <u>Cited References</u> <u>Indexes</u>                                                                                                    |  |  |  |  |
| Results for: ( JN "International Jou                                                                                                    | irnal of Bank Marketing" AND DT 20051201 ) 🛛 🗎 Add search to folder 🔹 Display link to search                                                                                                    |  |  |  |  |
|                                                                                                    |                                                                                                    |  |  |  |  |
| Find: JN "International Jou<br>Marketing" and DT 2                                                                                              | urnal of Bank 🔄 <sup>in</sup> Select a Field (optional) 💟 Search Clear                                                                                                    |  |  |  |  |
| and 🔽                                                                                                    | in Select a Field (optional)                                                                                                    |  |  |  |  |
| and 🔽                                                                                                    | in Select a Field (optional)                                                                                                    |  |  |  |  |
| in Business Source Prem                                                                                                    | ier 🔽 🕘                                                                                                    |  |  |  |  |
| Police Search Vistors/Alatta Depute                                                                                                    |                                                                                                    |  |  |  |  |
| 45.65 0.4                                                                                                    | To store items added to the folder for a rulide sessi                                                                                                    |  |  |  |  |
| 1-5 015 Page: 1                                                                                                    | Soft by: Date                                                                                                    |  |  |  |  |
| See: All Results 🛛 🔳 🗛 🔤                                                                                                    | demic Journals                                                                                                    |  |  |  |  |
| Narrow Results by Subject<br><u>CONSUMER satisfaction</u><br><u>BANKS &amp; banking Customer</u><br><u>services</u><br><u>CONSUMER behavior</u> | <ol> <li><u>A comparison of service quality in the banking industry.</u> By: Arasli, Huseyin; Katircioglu, Sailh Tu<br/>Smadi, Salime. <i>International Journal of Bank Marketing</i>, 2005, Vol. 23 Issue 7, p508-526, 19<br/>10.1108/02652320510629881; (AN 19313860)<br/><u>Cited References (46)</u></li> <li><u>OPAC Search</u></li> </ol> |  |  |  |  |
| BUSINESS enterprises<br>QUALITY of service<br>BANKS & banking                                                                                   | <ul> <li><u>"Stress" in business relationships: a study on corporate bank services.</u> By: Proença, João F.; da<br/>International Journal of Bank Marketing, 2005, Vol. 23 Issue 7, p527-541, 15p; DOI:<br/>10.1108/02652320510629890; (AN 19313861)</li> </ul>                                                                                |  |  |  |  |

2. 小樽商大図書館に所蔵がある場合は、所蔵場所、所蔵巻号が確認できます。

|                  | ●<br>[謬 | NII書誌<br>括所蔵<br><b>送当件数]</b> | :1 <i>1</i> 4 | 目次情報参照              | ]               |                                        |                       | : |
|------------------|---------|------------------------------|---------------|---------------------|-----------------|----------------------------------------|-----------------------|---|
|                  |         |                              |               |                     |                 |                                        | 1件中 1-1件を表示:1         |   |
|                  | No      | 所蓋籍                          | 部署            | 配置場所                | 配置場所2           | 所蔵巻号                                   |                       |   |
| $\left( \right)$ | 1.      | 図書館                          | 附属図           | 書館 雑誌室              |                 | (1963-2006)6-7, 8(1<br>17-48, 49(1-5)+ | ), 11-15, 16(1, 3-4), | > |
|                  | ●雑      | 12×38900                     | 04067>        |                     |                 |                                        |                       |   |
|                  |         | 클                            | 名等:           | Academy of Mana     | gement journal  |                                        |                       |   |
|                  |         | 巻次・年                         | ₣月次:          | Vol. 6, no. 1 (Mar. | 1963)-          |                                        |                       |   |
|                  |         |                              | 出版            | Mississippi State,  | Miss. : Academy | of Management , c190                   | 63-                   |   |

3. 小樽商大図書館に資料がない場合、検索ボタンを押して、NII(国立情報学研究所の所蔵検 索システムで全国の所蔵がわかります)を検索します。

| V OPAC                               | ◎ 書誌検索結果                               |
|--------------------------------------|----------------------------------------|
| 多言語表示へ<br>参言語/EUC表示について<br>English   | 該当する書誌はありません。<br>●同じ検索キーでNIEを検索する>> 検索 |
| ···································· |                                        |

4. 国内に所蔵がある場合には「ILL複写依頼」ボタンを押します。

| <b></b> | NII書詞  | 志詳細                             |        |                                    | ▲ もどる !利      |
|---------|--------|---------------------------------|--------|------------------------------------|---------------|
|         | IL     | L貸借依頼                           | LL 褀写  | 依頼                                 |               |
|         |        |                                 |        |                                    | 下位書誌一覧        |
|         | ● मि ग | 薣                               |        |                                    |               |
|         | [該     | 当件 <b>费</b> ]: <mark>9</mark> 件 | ŧ      |                                    |               |
|         | No.)   | 所蔵事項                            |        |                                    | 9件中 1-9件を表示:1 |
|         | 0001   | 神大社会                            | @      | (1983-1995)1(2-3),2-13             |               |
|         | 0002   | 愛大名                             | ×      | (1983-1989)1-7                     |               |
|         | 0003   | 学習院                             | 法経     | (1987-1997)5-15                    |               |
|         | 0004   | 日大商                             | @      | (1983-1998)1-16                    |               |
|         | 0005   | 朝日大分室                           | 図3東    | (1984-1987)2(1-3),3-5              |               |
|         | 0006   | 早大商                             | @      | (1983-1998)1-13,14(1-7),15,16(1-7) |               |
|         | 0007   | 一橋                              | 図·本館分類 | (1989-2005)7-23                    |               |
|         |        | THE REAL PLAN                   | 0      | (1004 4005)40( 0)40( 0)            |               |

#### 5. 利用者 I D及びパスワードを入力し、ログインします。

初めての方は下記のオンラインサービス利用申請をし、利用者 I D 及びパスワードを取得 します。

利用申請方法 <u>http://www.otaru-uc.ac.jp/htosyo1/annai/tebiki\_2.pdf</u>

| ● 利用者IDまたは登録名とバスワードを入力してログインボタンをクリックしてください。 |              |  |  |  |  |
|---------------------------------------------|--------------|--|--|--|--|
|                                             | 利用者IDまたは登録名: |  |  |  |  |
|                                             | パスワード:       |  |  |  |  |
|                                             | ログイン クリア     |  |  |  |  |
|                                             | <u> </u>     |  |  |  |  |

6. 依頼区分で図書か雑誌を選択し、支払区別で公費か私費を選択して「**実行**」ボタンを押します。

| <ul> <li>☑ ILL複写依頼条件選択</li> <li>☑ ILL複写依頼条件選択</li> </ul>                                                              | もどる |
|----------------------------------------------------------------------------------------------------|-----|
| 公費を選択した場合は、以下の予算の中から使用する予算を指定して実行ボタンを押してください。<br>私費を指定した場合は、選択されている予算は関係ありません。                                        |     |
| 実行 201                                                                                                    | 7   |
| 図書 / 雑誌 選択     B 図書 マ     公費 / 私費選れ     Do 公費(項)国立学校     マ       B 図書<br>S 雑誌     S 雑誌     B 図書     C 2010     C 2010 | 7   |

7. 速達を希望の場合のみ送付方法を選択してください。

| サービス情報 |     |         |           |
|--------|-----|---------|-----------|
| 圆雑区分:  | 図書  | サービス種別: | 貸借        |
| 送付方法   |     | 申込館:    | 10 図書館 💟  |
| 申込日:   | 速達  | 支払区分:   | 公費(項)国立学校 |
| 使用予算:  | DDS |         |           |
|        |     |         |           |

8. 書誌事項欄には、検索した資料の書誌事項が自動的に入力されます。ご依頼の巻号と年次、 ページ、論文著者、論文名を入力し、「**ILL複写依頼を申し込む**」ボタンを押します。

|   | 资料值報                                                                                                    |                                                    |  |  |
|---|----------------------------------------------------------------------------------------------------|----------------------------------------------------|--|--|
|   | 書註事項: 〈AA11694290〉Journal of knowledge management West Yorkshire, EnglandEmerald.<br>(ISSN=13673270,LCCN=99110965,CODEN=JKMAFW) |                                                    |  |  |
|   | 巻号:                                                                                                    |                                                    |  |  |
|   | ページ:                                                                                                    | 38-49                                              |  |  |
| ( | 年次:                                                                                                    | 1997                                               |  |  |
|   | 論文関係事項:                                                                                                    | Rory L. Chase, "The Knowledge-Based Organization " |  |  |
|   | 書詰典題:                                                                                                    | NACSIS-CAT                                         |  |  |
|   | 所蔵典拠:                                                                                                    |                                                    |  |  |
|   | 備考:                                                                                                    |                                                    |  |  |
| ( | ILL複写依頼(雑誌)                                                                                                    | を申し込む クリア                                          |  |  |

9. ILL複写依頼確認画面になりますので、入力事項を確認して、間違いがなければ「ILL **複写依頼を申し込む**」ボタンを押します。

| 隺認                                                                                                    |                                                                                                    |                                  |                                                                                                    |  |  |
|----------------------------------------------------------------------------------------------------|----------------------------------------------------------------------------------------------------|----------------------------------|----------------------------------------------------------------------------------------------------|--|--|
| 依頼しま?<br>頼(雑誌)                                                                                                    | た。よろしければ申込ボタンを押してください。<br>を申し込む                                                                                                    |                                  |                                                                                                    |  |  |
| 輯                                                                                                    |                                                                                                    |                                  |                                                                                                    |  |  |
| 雄区分:                                                                                                    |                                                                                                    | サービス種別:                          | 複写                                                                                                    |  |  |
| <b>複写種別:</b> 電子複写                                                                                                    |                                                                                                    |                                  |                                                                                                    |  |  |
| 村方法:                                                                                                    |                                                                                                    |                                  |                                                                                                    |  |  |
| 申込館:                                                                                                    | 図書館                                                                                                    | 申込日:                             | 20070202                                                                                                    |  |  |
| 乱区分:                                                                                                    | 公費(項)国立学校                                                                                                    | 使用予算:                            |                                                                                                    |  |  |
|                                                                                                    |                                                                                                    |                                  |                                                                                                    |  |  |
|                                                                                                    |                                                                                                    |                                  |                                                                                                    |  |  |
| 順番号:                                                                                                    | 1L000028                                                                                                    |                                  |                                                                                                    |  |  |
| 書註事項: 〈AA11694290〉Journal of knowledge management ; 1(1) West Yorkshire, EnglandEmerald.<br>(USSN=13673270,LCCN=99110965,CODEN=JKMAFW〉 |                                                                                                    |                                  |                                                                                                    |  |  |
| 巻号:         1(1)         出版年:         1997                                                                                             |                                                                                                    |                                  |                                                                                                    |  |  |
| ページ:                                                                                                    | <b>7:</b> 38-49                                                                                                    |                                  |                                                                                                    |  |  |
| K =                                                                                                    | Rory L. Chase, "The Knowledge-based Organization"                                                                                                    |                                  |                                                                                                    |  |  |
| *争項:                                                                                                    | Rory L. Chase, The Knowledge-based Organizati                                                                                                    | 511                              |                                                                                                    |  |  |
|                                                                                                    | 在記<br>依頼しまる<br>頼(雑誌)<br>和<br>建<br>至<br>和<br>和<br>を<br>子<br>古<br>た<br>に<br>、<br>和<br>た<br>、<br>、<br>和<br>に<br>、<br>、<br>、<br>、<br>、<br>、<br>、<br>、<br>、<br>、<br>、<br>、<br>、 | 在記<br>依頼します。よろしければ申込ボタンを押してください。 | 催記         (雑誌)を申し込む         #(雑誌)を申し込む         #超         難区分: 雑誌       サービス種別:         写種別:       電子複写         时方法:          申込館:       図書館       申込日:         以管(項)国立学校       使用予算:         概番号:       1000028         建事項:       〈AA11694290> Journal of knowledge management ; 1(1) West Yorks (CSSN=13673270, LCC N=99110965, CODEN=JKMAFW)         巻号:       1(1)       出版年:         ページ:       38-49          医事項:       Pory I. Chase "The Knowledge-based Organization" |  |  |

10. ILL依頼終了通知画面が出ると処理は終了です。

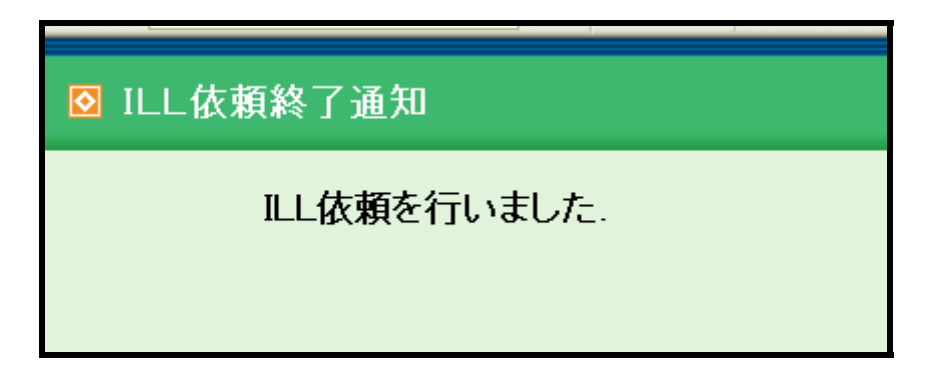

# 9.利用問い合わせ

### 1.利用問い合わせとは

「利用問い合わせ」は、利用者が自分自身の利用状況を確認する機能です。確認できる情報と使用できる機能は 以下のとおりです。

#### 利用者情報

現在の貸出冊数および延滞冊数と貸出図書の一覧 予約依頼の件数と予約依頼図書の一覧および進捗状況 購入依頼の件数と依頼図書の一覧および進捗状況 ILL複写依頼と貸借依頼の件数と依頼一覧および進捗状況 各種依頼の取り消し パスワードの変更

### 2.操作方法

wwwOPAC にアクセス

http://opac.ih.otaru-uc.ac.jp/

※利用問い合わせをクリック。

「利用問い合わせ資格審査」画面で、IDとパスワードを入力して、 ログイン をクリック。

| ◎ 利用問い合わせ資格審査                               |                  | × 閉じる 【利用方法】 |  |  |  |  |  |  |  |  |
|---------------------------------------------|------------------|--------------|--|--|--|--|--|--|--|--|
| ● 利用者IDまたは登録名とパスワードを入力してログインボタンをクリックしてください。 |                  |              |  |  |  |  |  |  |  |  |
|                                             | 利用者IDまたは登録名:     |              |  |  |  |  |  |  |  |  |
|                                             | パスワード:           |              |  |  |  |  |  |  |  |  |
|                                             | <u> ログイン</u> クリア |              |  |  |  |  |  |  |  |  |

「利用者情報」画面が開く

### 2. 画面の見方

| 図 利用者情報 ★ 閉じる 【* 閉じる】 |            |                    |             |       |                |   |         |                                                                                                    |  |  |
|-----------------------|------------|--------------------|-------------|-------|----------------|---|---------|----------------------------------------------------------------------------------------------------|--|--|
|                       |            |                    |             |       |                |   |         |                                                                                                    |  |  |
|                       |            |                    |             |       |                |   |         |                                                                                                    |  |  |
|                       | <u></u>    | 利用者情報を変更する         |             |       |                |   |         |                                                                                                    |  |  |
|                       | <b>EUR</b> | 利用半体和              |             |       |                |   |         |                                                                                                    |  |  |
|                       | 197        | ID:                |             |       |                |   | 氏名:     |                                                                                                    |  |  |
|                       |            | 登錄名:               |             |       |                |   | 氏名読み:   |                                                                                                    |  |  |
|                       |            |                    |             |       |                |   |         |                                                                                                    |  |  |
|                       |            | 所属館:               |             |       |                |   | 所属部署:   |                                                                                                    |  |  |
|                       |            | 利用者区分:             | 「「「」        |       |                |   | 有効期限日:  |                                                                                                    |  |  |
|                       |            | 新失册数:              | 0           |       |                |   | 旧利用者ID: | 2                                                                                                    |  |  |
|                       |            | 第7日:               |             |       |                |   | 発行四數:   | 1                                                                                                    |  |  |
|                       |            | 週知:                |             |       |                |   |         |                                                                                                    |  |  |
|                       |            | 連絡先:               | 2010-01-020 |       |                |   | 電話番号:   |                                                                                                    |  |  |
|                       |            | FAX番号:             |             |       |                |   | 郵便番号:   |                                                                                                    |  |  |
|                       |            | 住所:                |             |       |                |   | E-mail: | Contraction of the local division of the local division of the loc |  |  |
|                       | 利用         | 用状況                | 全館          | 自館    |                |   |         |                                                                                                    |  |  |
|                       | ş          | 音出(延滞)冊数:          | 0(0)冊       | 0(0)冊 | 一覧を参照する        |   |         |                                                                                                    |  |  |
|                       | 予新         | 約(予約欄)件數:          | 000)件       | 0(0)件 | 一覧を参照する        |   |         |                                                                                                    |  |  |
|                       |            | 購入依賴件數:            | 0件          | 0件    | 一覧を参照する        |   |         |                                                                                                    |  |  |
|                       | F=1        | キュメントオーダー<br>貸信件数: | 0件          | 0件    | <u>一覧を参照する</u> |   |         |                                                                                                    |  |  |
|                       | E 1        | キュメントオーダー<br>視写件数: | 0件          | 0件    | <u>一覧を参照する</u> | J |         |                                                                                                    |  |  |
|                       | パフ         | パスワードの変更           |             |       |                |   |         |                                                                                                    |  |  |
|                       |            | 現在のパスワード:          |             |       |                |   |         |                                                                                                    |  |  |
|                       |            | 変更後のパスワード:         |             |       |                |   |         |                                                                                                    |  |  |
|                       | 変更         | 変更後のパスワード(確認):     |             |       |                |   |         |                                                                                                    |  |  |
|                       |            |                    |             | 変〕    | E 017          |   |         |                                                                                                    |  |  |

#### 「利用者情報」

図書館のデータベースに登録されている利用者情報が表示されます。

\* この画面でパスワード以外の利用者情報を変更することはできません。内容の変更が必要な場合は、附属図書館 運用係(<u>lib-unyo@office.otaru-uc.ac.jp</u>、内線 5273)までご連絡ください。

#### 「利用状況」

各種サービスの利用状況が表示されます。「一覧を参照する」をクリックすると内訳リストが表示されます。

#### 「パスワードの変更」

パスワードを変更することができます。「現在のパスワード」と「変更後のパスワード」および「変更後のパスワ ード(確認)」を入力して変更ボタンをクリックすると、新しいパスワードが保存され、次回のログインから新し いパスワードが有効となります。